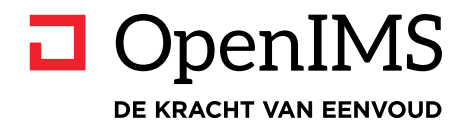

# **Digitale werkplek**

# Whitepaper

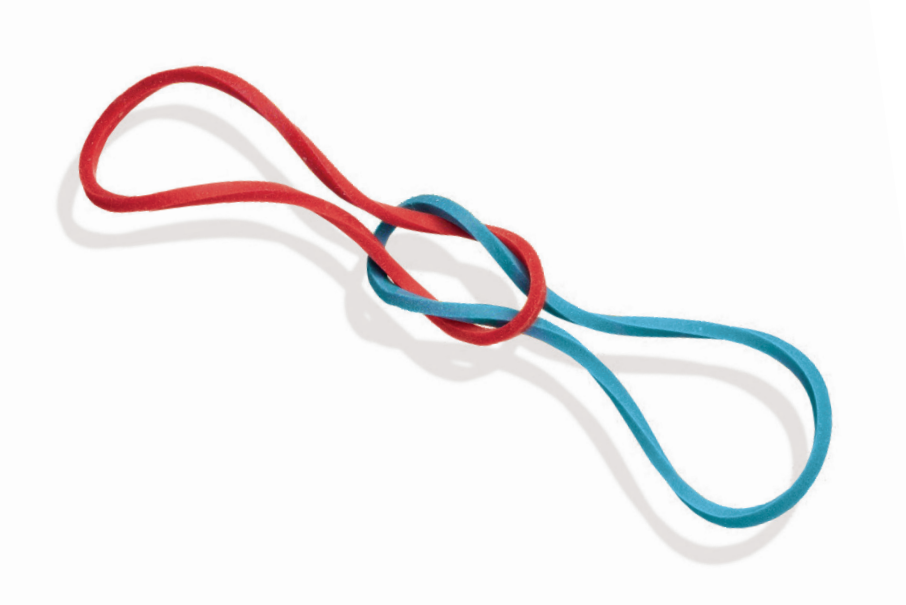

# **1** INHOUDSOPGAVE

| 1 | INHOUDSOPGAVE                                                                                 | . 1      |
|---|-----------------------------------------------------------------------------------------------|----------|
| 2 | INLEIDING                                                                                     | 1        |
|   | 2.1 Gebruikersvriendelijk                                                                     | 1        |
|   | 2.2 Mobile first – Responsive                                                                 | 2        |
|   | 2.3 Notificatie App                                                                           | 2        |
|   | 2.4 Webbrowser ondersteuning                                                                  | 2        |
| 3 | HOMEPAGE EN NAVIGATIE MODEL                                                                   | . 3      |
|   | 3.1 Favorieten                                                                                | 3        |
|   | 3.2 Nieuws en evenementen                                                                     | 3        |
|   | 3.2.1 Nieuwsarchief                                                                           | 5        |
|   | 3.4 Tiidsliin                                                                                 | 5<br>5   |
|   | 3.4.1 Gebruiken van @ref en #tags                                                             | 5        |
|   | 3.4.2 Invoegen media, foto of bestand                                                         | . 6      |
|   | 3.4.3 Liken en commentaar                                                                     | 6        |
|   | 3.5 Meldingen                                                                                 | 6        |
|   | 3.6 Taken (content beheer)                                                                    | /        |
|   | 3.8 Navigatie model                                                                           | o<br>.9  |
|   |                                                                                               |          |
| 4 | GROEPEN                                                                                       | 10       |
|   | 4.1 Typen groepen                                                                             | 10       |
|   | 4.2 Mijn groepen                                                                              | 10       |
|   | 4.3 Ontdek groepen                                                                            | 10       |
|   | 4.4 Groepsvoorzieningen                                                                       | 11       |
|   | 4.4.2 Groepsstartpagina met tiidsliin en portlets.                                            | 12       |
|   | 4.4.3 Nieuws- en evenementberichten                                                           | 13       |
|   | 4.4.4 Content beheer                                                                          | 13       |
|   | 4.4.5 Samenwerken aan documenten                                                              | 16       |
|   | 4.4.6 Fotoalbums                                                                              | 18       |
| 5 | THEMA'S                                                                                       | 20       |
|   | 5.1 Thema startpagina                                                                         | 20       |
|   | 5.2 Content (nieuws en pagina's) met workflow                                                 | 20       |
|   | 5.3 Opbouw content pagina                                                                     | 21<br>21 |
|   | 5.5 Content per doelaroep                                                                     | 21       |
|   | 5.6 Webformulieren                                                                            | 22       |
| 6 | APPS                                                                                          | 23       |
|   | 6.1 Toepassingen                                                                              | 23       |
|   | 6.2 Kalender                                                                                  | 23       |
|   | 6.3 Wie is Wie                                                                                | 24       |
|   | 6.4 Zoeken                                                                                    | 24       |
|   | b.5 Kapportages en statistieken                                                               | 25<br>26 |
|   |                                                                                               | 20       |
| 7 | PROCESSEN, DOSSIERS EN ZAKEN                                                                  | 27       |
|   | 7.1 Definiëren van de dossiers en procescategorieën                                           | 27       |
|   | <ul> <li>7.1.1 Realtime inzicht in de status</li> <li>7.2 Preses gedreven dessiere</li> </ul> | 28       |
|   | 7.2 Froces yeareven aussiers                                                                  | ∠ŏ<br>29 |
|   |                                                                                               | -0       |

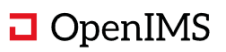

|   | 7.3 Dossier informatie                       | 31 |
|---|----------------------------------------------|----|
|   | 7.3.1 Extra informatie uit bedrijfssystemen  | 31 |
|   | 7.4 Document sjablonen en document upload    | 32 |
|   | 7.5 E-mail integratie                        | 33 |
|   | 7.6 Tijdslijn                                | 35 |
|   | 7.7 Document beheer via Bestanden            | 35 |
|   | 7.8 Taken                                    | 37 |
|   | 7.9 Content beheer                           | 37 |
|   | 7.10 MAPS integratie                         | 38 |
|   | 7.11 Postverweking                           | 38 |
|   | 7.12 Kwaliteitshandboeken en werkinstructies | 39 |
|   | 7.13 Intern delen van dossiers en documenten | 40 |
|   | 7.14 Extern delen van dossiers en documenten | 42 |
| 8 | INTEGRATIE MOGELIJKHEDEN                     | 43 |
|   | 8.1 Digitale werkplek API                    | 43 |
|   | 8.2 REST interface                           | 43 |
| 9 | CONTACT                                      | 44 |

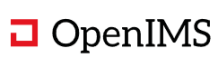

# 2 INLEIDING

De OpenIMS Digitale Werkplek bestaat uit een modern sociaal intranet met alle denkbare voorzieningen. Zo is er onder andere een volledig geïntegreerde case-, proces-, en documentmanagement systeem beschikbaar binnen de samenwerkingsomgeving. In dit document worden de belangrijkste onderdelen van de OpenIMS Digitale Werkplek beschreven.

### Visie

Wij geloven dat een digitale werkplekomgeving (DWO) moet bestaan uit een samenhangend geheel van tools, applicaties en omgevingen die samen zorgen voor een beter presterende organisatie. Om dit te realiseren moet de DWO aansluiten bij de visie en doelen van de organisatie en waarbij er op basis van een sterk standaardproduct invulling wordt gegeven aan de specifieke behoeften.

Een digitale werkplek zorgt volgens ons voor een beter presterende organisatie doordat onder andere:

- De betrokkenheid van medewerkers bij hun werk en de organisatie groeit.
- Kennisdeling eenvoudiger en natuurlijker wordt; experts zijn voor ieder domein inzichtelijk en voor iedereen bereikbaar.
- Informatie sneller stroomt, omdat de hiërarchie wegvalt op een DWO.
- Medewerkers transparanter worden in hun werk en meer zelfleiderschap tonen.
- Het doorbreken van silovorming of eilandencultuur vanwege de natuurlijke non-hiërarchische en open natuur van de DWO.
- Het mogelijk wordt om veranderingen om grotere schaal door te voeren.
- DWO een stimulans is voor innovatie en innovatie vaak leidt tot succes.

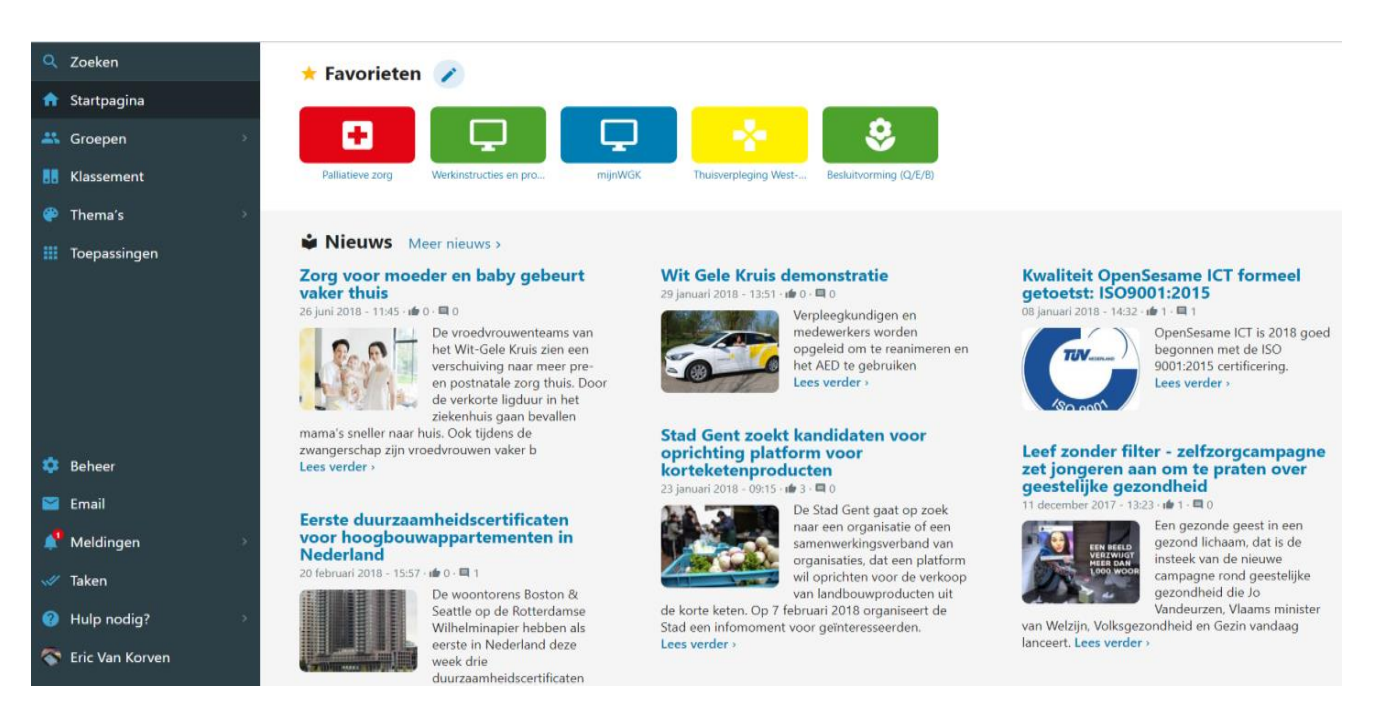

Afbeelding: OpenIMS DWO. Hier geldt onder andere mobile first zodat het op ieder device goed functioneert.

### 2.1 Gebruikersvriendelijk

Om een DWO succesvol te laten zijn, is gebruikersvriendelijkheid een absolute noodzaak. Dit betekent dat de DWO intuïtief en eenvoudig leerbaar moet zijn, zodat de gebruiker efficiënt en effectief gebruik kan maken van de DWO. De OpenIMS Digitale Werkplek is ontworpen met de meest recente inzichten op het gebied van usability en user experience; dit in samenspraak met onder andere vormgevers en experts m.b.t. voorzieningen voor blinden en slechtzienden.

De digitale werkplek kan 24/7 beschikbaar worden gesteld (SaaS model).

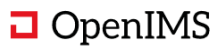

### 2.2 Mobile first – Responsive

De OpenIMS Digitale werkplek is ontwikkeld van uit de gedachte mobile first en is dus zowel vanaf een desktop pc, laptop als mobiel device te gebruiken. De eindgebruiker ervaart een moderne interface.

### 2.3 Notificatie App

De Digitale werkplek App toont alle notificatie berichten van de digitale werkplek op uw mobiele telefoon of ander device. De melding wordt net als andere toepassingen gepresenteerd met een icon aan de bovenkant van uw device. Daarnaast wordt er op App niveau ook het aantal openstaande berichten gepresenteerd.

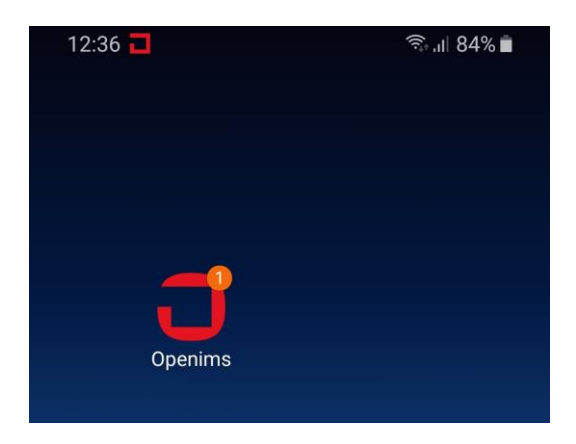

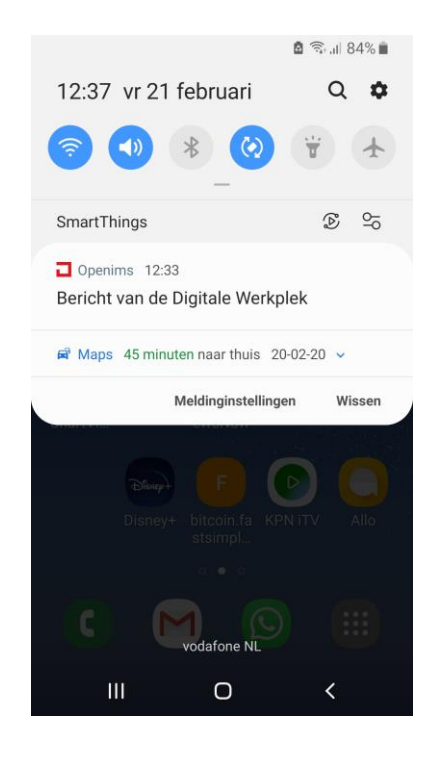

### 2.4 Webbrowser ondersteuning

De digitale werkplek ondersteund vrijwel alle gangbare webbrowsers (ook Edge op basis van de Chromium ondersteuning) zowel op de desktop als op een mobiel device.

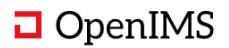

# **3** HOMEPAGE EN NAVIGATIE MODEL

De gepersonaliseerde homepage biedt de mogelijkheid om favorieten te beheren, een tijdslijn te gebruiken en bevat verschillende porlets met informatie naast het laatste nieuws.

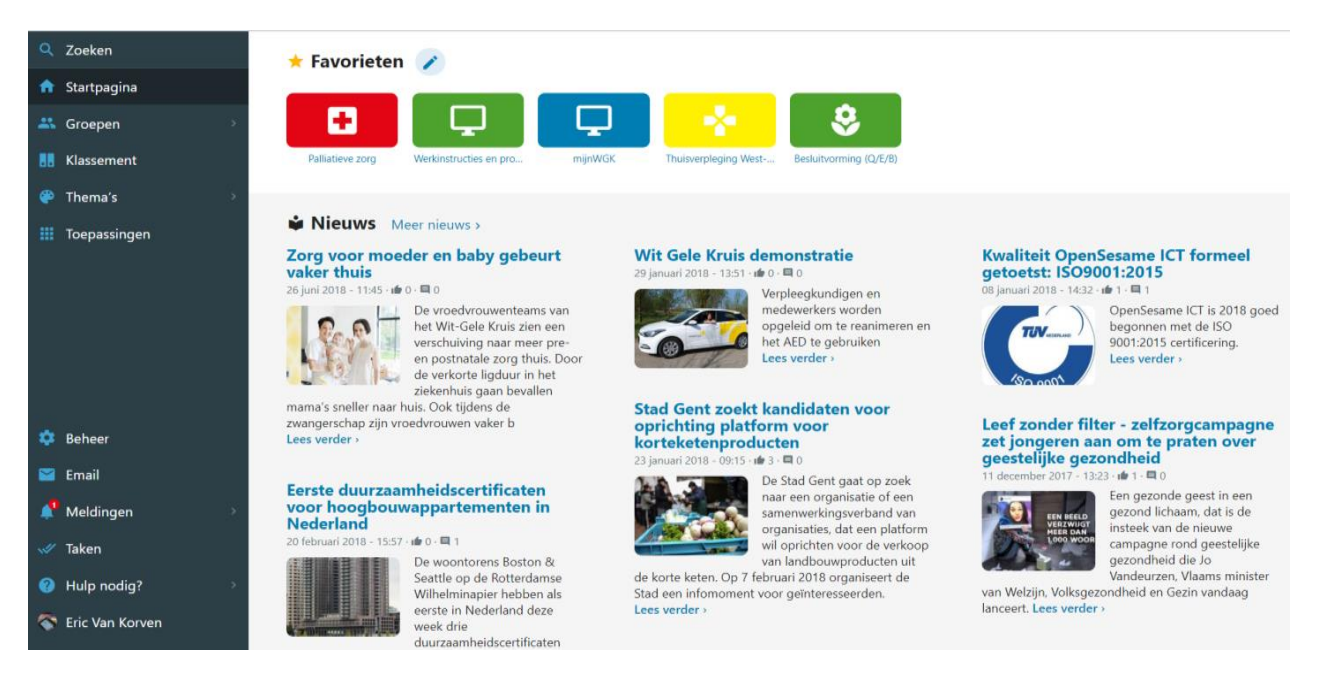

### 3.1 Favorieten

Op de homepage worden als eerste de favorieten getoond die gebruiker heeft vastgelegd. U kunt een favoriet maken van een toepassing, webpagina, groep, zoekopdracht, thema, dossier of document. Een medewerker kan de favorieten zelf beheren en de volgorde aanpassen.

### 3.2 Nieuws en evenementen

Het centrale nieuwsoverzicht toont de nieuwsberichten afkomstig van de afdeling communicatie. Dit wordt ook wel het corporate nieuws genoemd en wordt middels een workflow gepubliceerd op de digitale werkplek door geautoriseerde nieuwsredacteuren.

Daarnaast kan het nieuws uit een Thema ook worden getoond op de homepage na goedkeuring van de corporate nieuwsredacteur. Als een gebruiker lid is van het betreffende Thema dan zal dit nieuws onderdeel worden van het nieuws op homepage.

U kunt aan een nieuwsbericht een publicatie- en verloopdatum meegeven en een zogenaamde sticky datum. De sticky datum geeft een corporate nieuwsredacteur de mogelijkheid om een bericht gedurende een bepaalde periode op de homepage vast te pinnen.

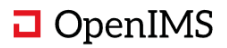

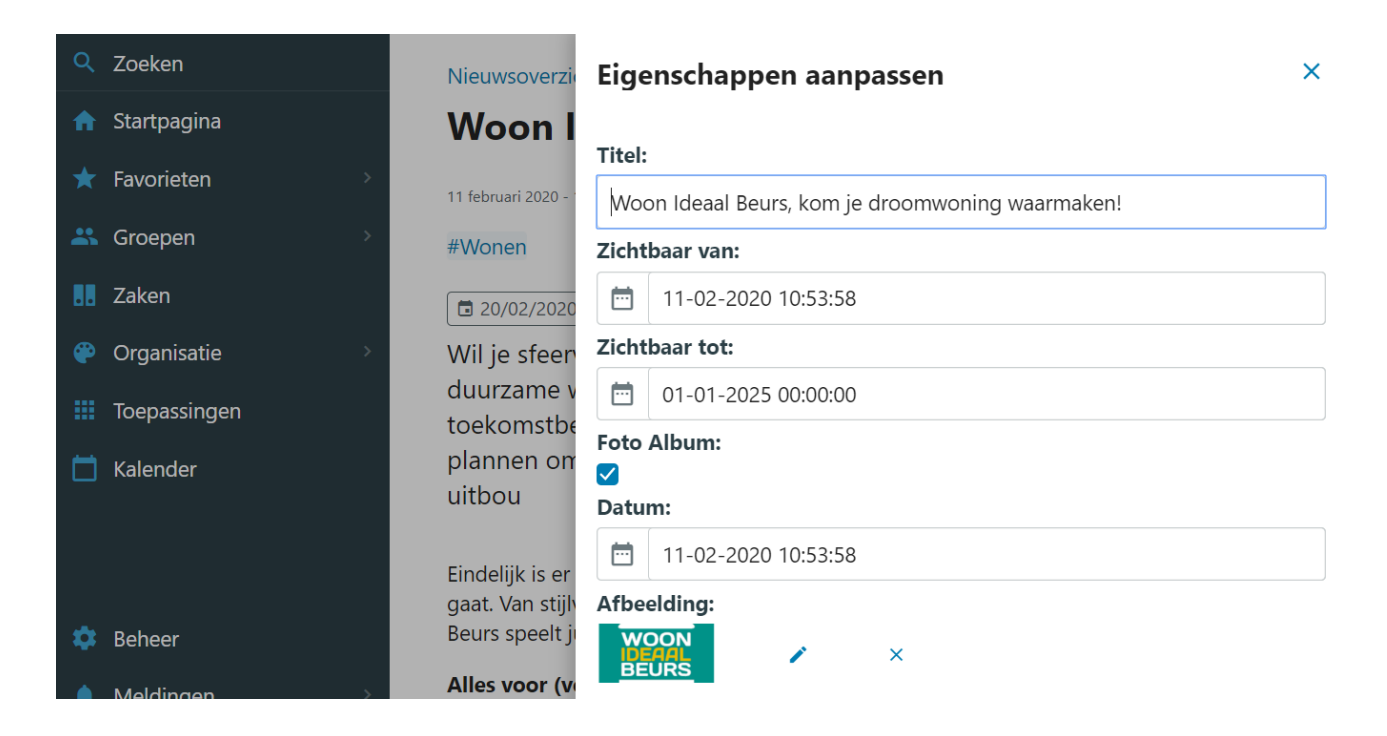

#### Foto's plaatsen

U kunt bij een nieuwsbericht of evenement ook foto's toevoegen. Deze worden onder het bericht gepresenteerd. De redacteur kan meerdere foto's tegelijk uploaden.

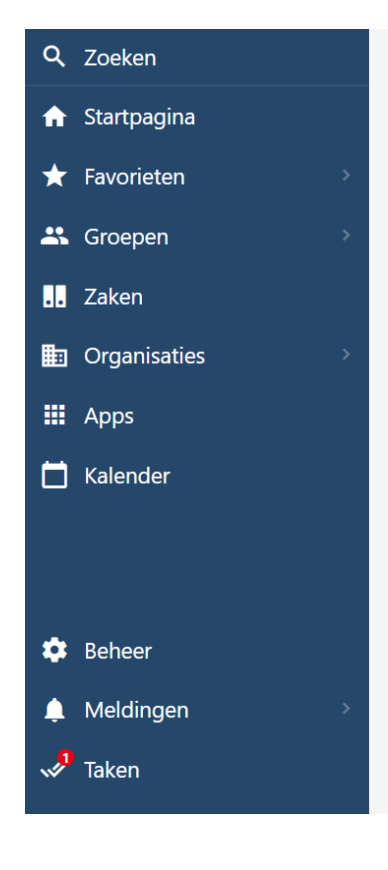

Nieuwsoverzicht > Nieuwe kennis: behandeling Alzheimer

# Nieuwe kennis: behandeling Alzheimer

vandaag - 11:44

De ziekte van Alzheimer is niet te genezen, maar wel te behandelen. Er zijn geneesmiddelen die bepaalde symptomen bestrijden, maar de reactie hierop is per patiënt verschillend.

De ziekte van Alzheimer is niet te genezen, maar wel te behandelen. Er zijn geneesmiddelen die bepaalde symptomen bestrijden, maar de reactie hierop is per patiënt verschillend. Een behandeling met deze medicijnen (rivastigmine, galantamine en memantine) dient altijd door de specialist te gebeuren.

#### Upload foto's

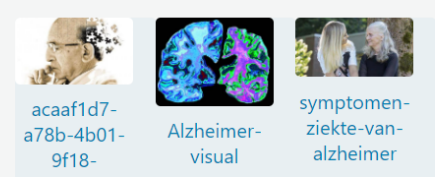

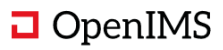

### 3.2.1 Nieuwsarchief

Alle berichten worden in het nieuwsoverzicht geplaatst dat tevens als archief dient. Dit overzicht biedt u de mogelijkheid om het corporate nieuws te bekijken via "Meer nieuws". Via het nieuwsoverzicht kunt u het thema- of het groepennieuws bekijken.

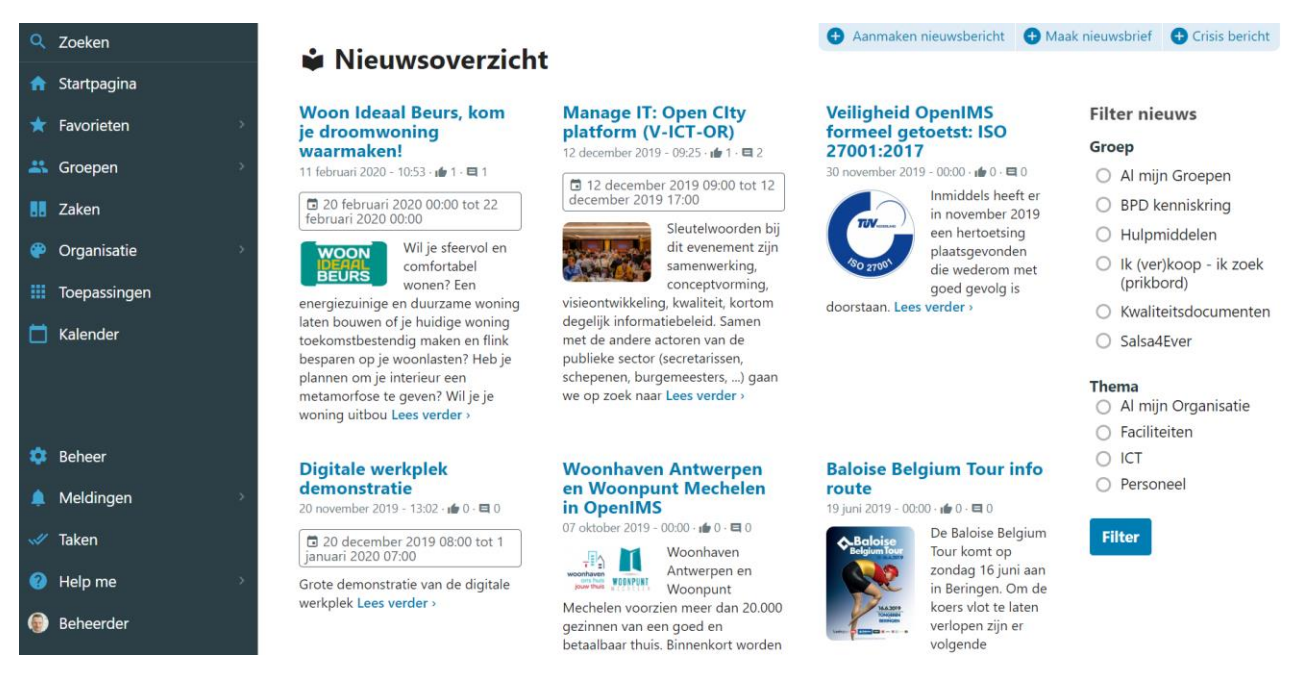

Dit overzicht is ook volledig responsive van opzet.

### 3.3 Portlets (homepage, thema's en groepen)

Portlets kunnen overal binnen de digitale werkplek worden geactiveerd. De beheerder van de homepage, thema of groep kan uit een scala van portlet kiezen zoals RSS feed, poll, contactpersoon, recent gewijzigde pagina's of documenten, activiteiten agenda, foto met tekst(banners), overzicht met handige linkjes, iframe (include van social content of google maps) etc.

Het is mogelijke meerdere rijen met portlets te definiëren en de volgorde er van te bepalen. De portlets kunnen een bepaalde grootte en achtergrondkleur krijgen. De portlets zijn ook weer responsive van opzet en zullen dus ook prima te raadplegen zijn op een mobiele interface.

### 3.4 Tijdslijn

De tijdslijn is een verzameling van alle berichten uit groepen die u volgt. U kunt hier direct vanaf de homepage op reageren.

### 3.4.1 Gebruiken van @ref en #tags

Middels deze voorziening kunt in de tekst van een bericht de juiste gebruiker taggen. U kunt op deze manier één of meerder users taggen. U plaatst een @ en na het derde karakter wordt een mogelijke lijst met opties getoond.

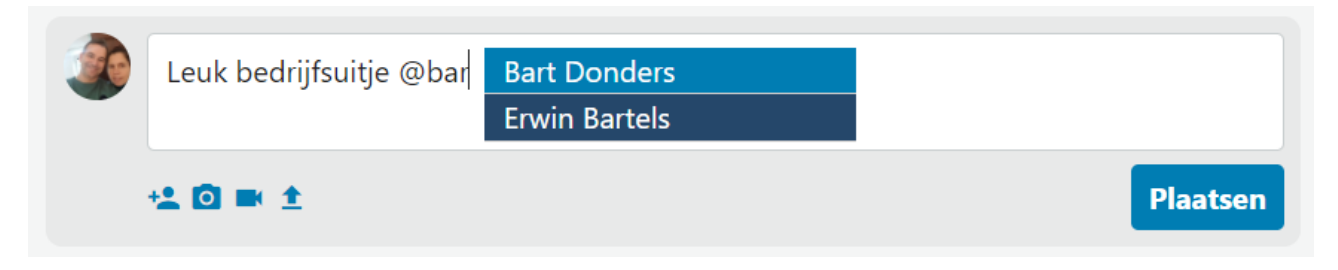

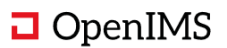

Het is ook mogelijk om uit de lijst met bestaande tags # een standaard term te kiezen; na de eerste drie letters worden de gevonden tags getoond.

| Leuk bedrijfsuitje @Erwin Bartels; #bed | bedrijfsmaatregelen |          |
|-----------------------------------------|---------------------|----------|
|                                         | bedrijfssoftware    |          |
|                                         | bedrijfsuitje       |          |
| +2 🖸 🛋 🛨                                |                     | Plaatsen |
|                                         |                     |          |

U kunt in een bericht meerdere @ en # plaatsen.

### 3.4.2 Invoegen media, foto of bestand

U kunt ook video materiaal invoegen vanaf externe websites zoals Youtube en Vimeo waarbij er een preview wordt ingevoegd in de tijdslijn van het bericht. U kunt ook een foto of bestand eenvoudig aan een tijdslijn toevoegen. De video of foto worden gestijld naar de opmaak van de digitale werkplek.

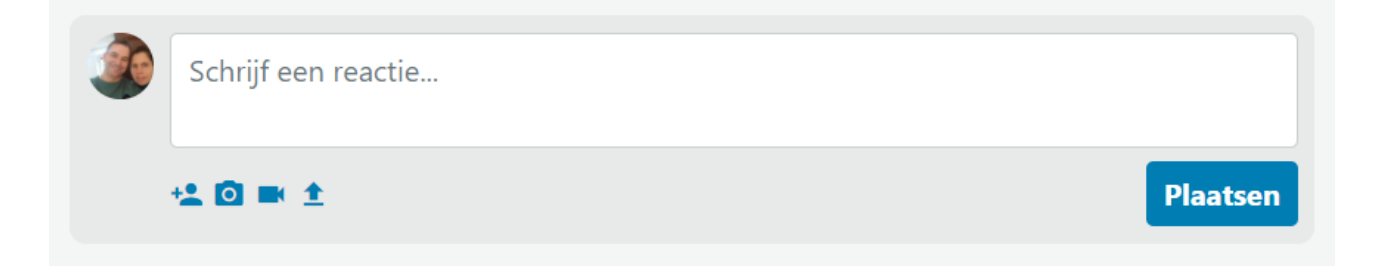

### 3.4.3 Liken en commentaar

U kunt bij een bericht commentaar plaatsen of het bericht liken.

| Behe<br>Dit lijl<br>0m · 1 | erder<br>kt me een leuk #bedrijfsuitje uit Erwin Bartels<br>0 · Vind ik leuk · Annuleren | :      |
|----------------------------|------------------------------------------------------------------------------------------|--------|
|                            | Schrijf een reactie                                                                      |        |
|                            | + <u>4</u> © ■ <u>1</u>                                                                  | aatsen |

### 3.5 Meldingen

Het systeem genereert op verschillende momenten meldingen voor. Dit kan zijn omdat u bijvoorbeeld wordt uitgenodigd in een groep, een bericht van u wordt geliked, dat iemand op uw bericht reageert of u tagt.

Daarnaast worden workflow notificaties ook in het meldingen blok geplaatst.

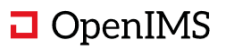

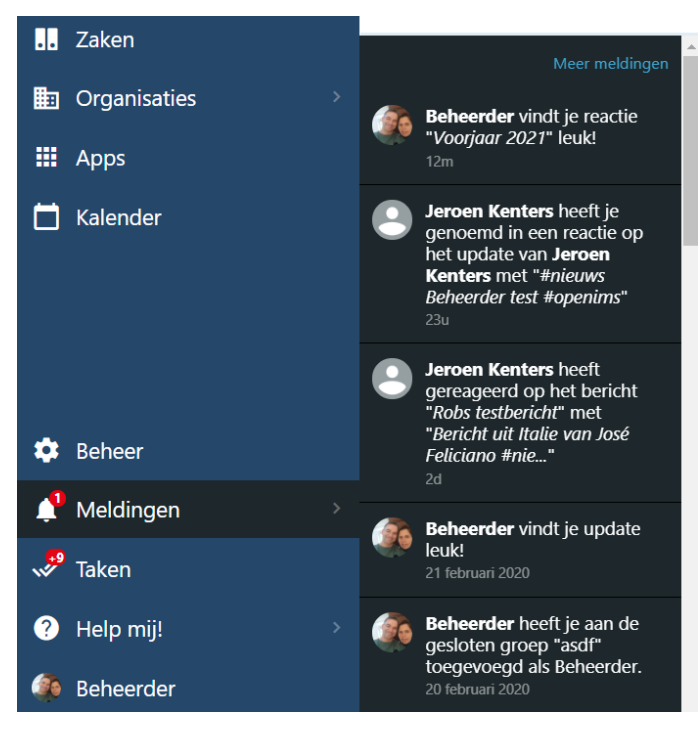

## 3.6 Taken (content beheer)

Het takenoverzicht toont de verschillende taken die nog open staan binnen de digitale werkplek. Het takenoverzicht geeft een thema redacteur de mogelijkheid om de content pagina's waar deze aan werkt op te vragen en vanuit hier er naar toe te navigeren. Hier worden ook de nieuwsberichten getoond die nog niet zijn gepubliceerd.

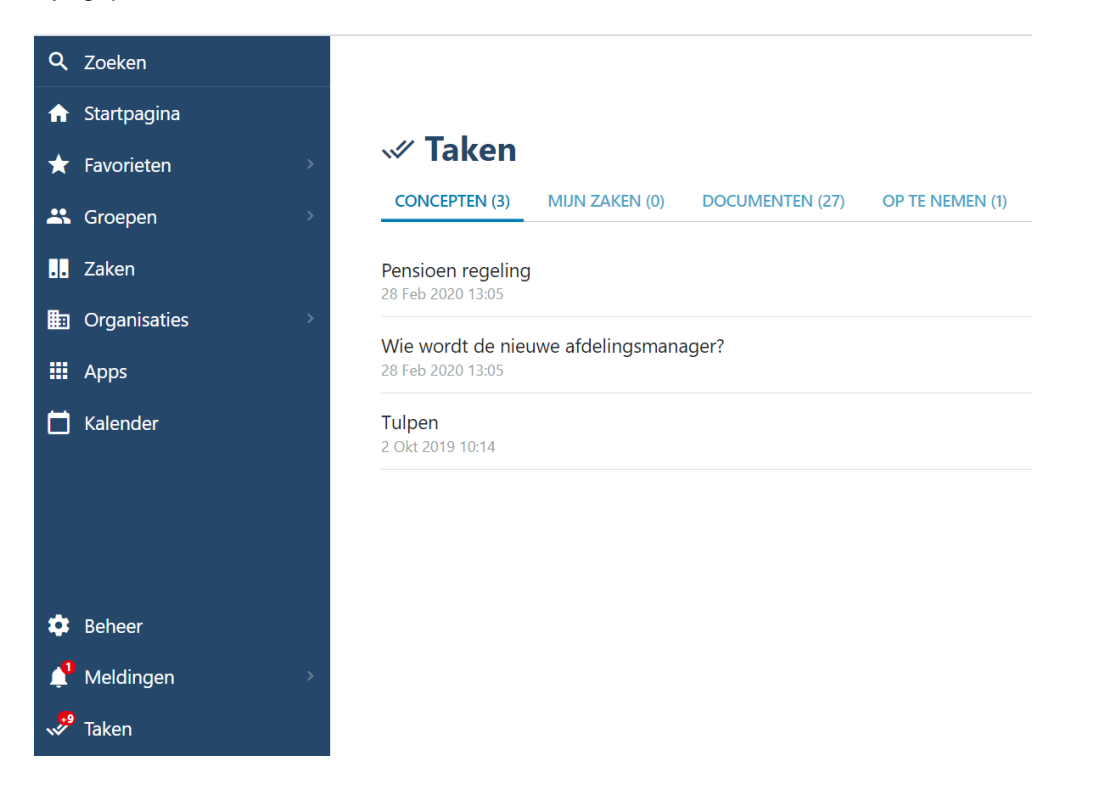

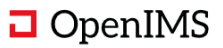

### 3.7 Profiel (basis voor de Wie is Wie)

ledereen die toegang heeft tot de digitale werkplek beschikt over een eigen profiel. De gegevens van het profiel kunnen deels door externe systemen worden gevuld en deels door de ingelogde gebruiker.

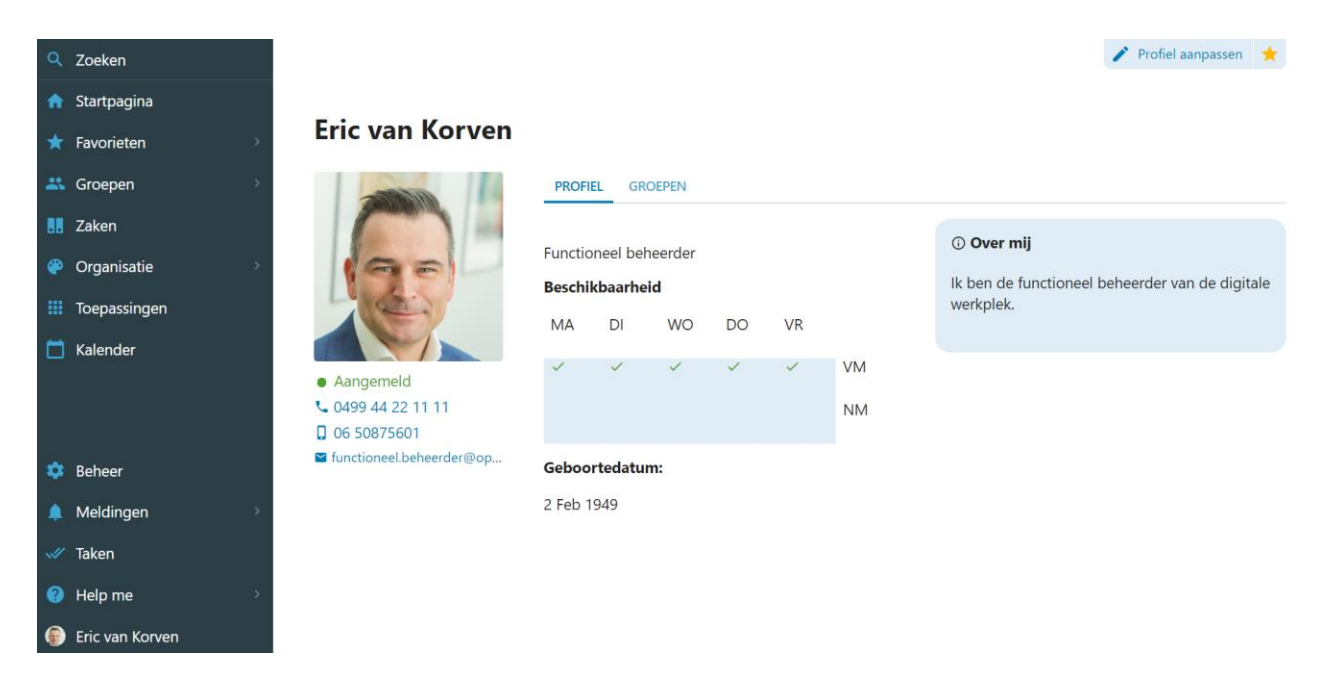

Het is mogelijk basis gegevens zoals gebruikersnaam, e-mailadres, telefoonnummer, afdeling etc uit bijvoorbeeld Active Directory of een HR systeem over te nemen en te presenteren. Het is ook mogelijk voor iedere medewerker een profielfoto te importeren.

Een medewerker kan ook zelf gegevens introduceren zoals een foto, over mij, projecten en ervaring. De profielfoto wordt in de digitale werkplek gebruikt als u bijvoorbeeld een bericht plaatst in de tijdlijn.

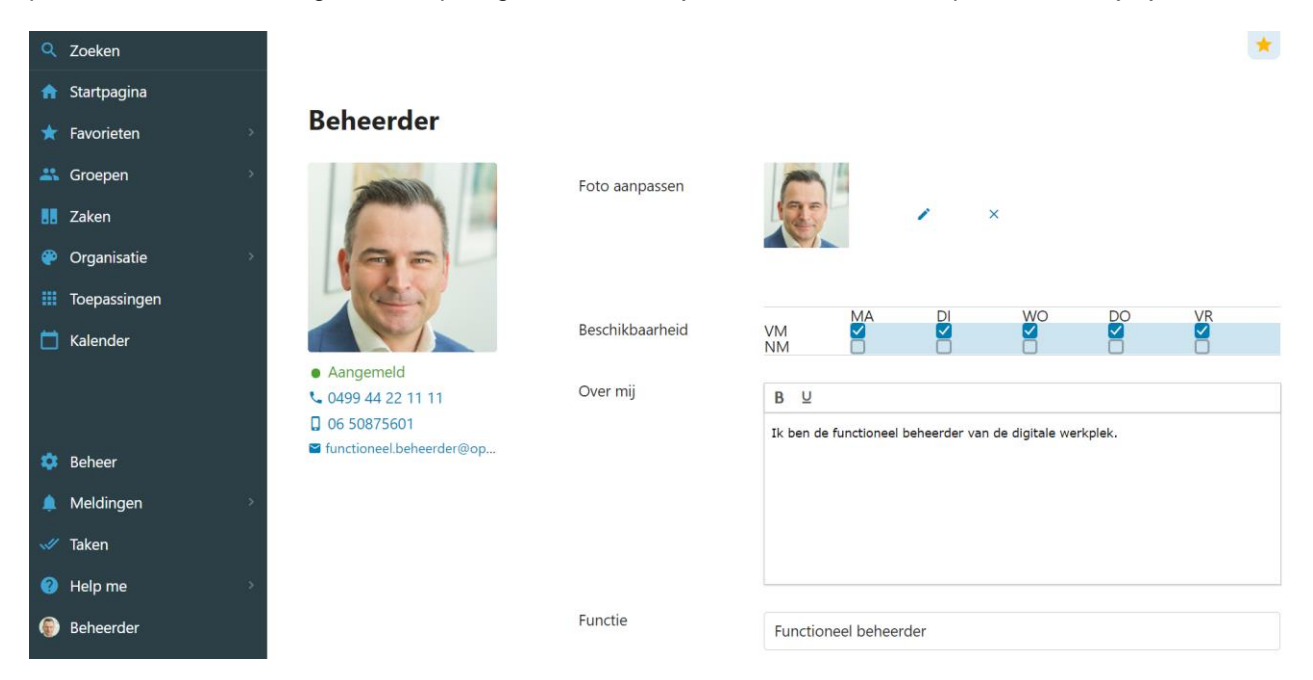

Per profiel veld kan worden besloten of deze wel of niet doorzoekbaar is door de zoekmachine van de digitale werkplek.

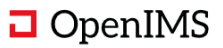

## 3.8 Navigatie model

Het hoofdnavigatie menu is te bereiken vanaf ieder onderdeel van de digitale werkplek. Als u gaat navigeren zal het menu in een aantal situaties minimaliseren om bijvoorbeeld de informatie binnen een groep en het navigatie model van een groep goed te presenteren.

### Voorbeeld homepage

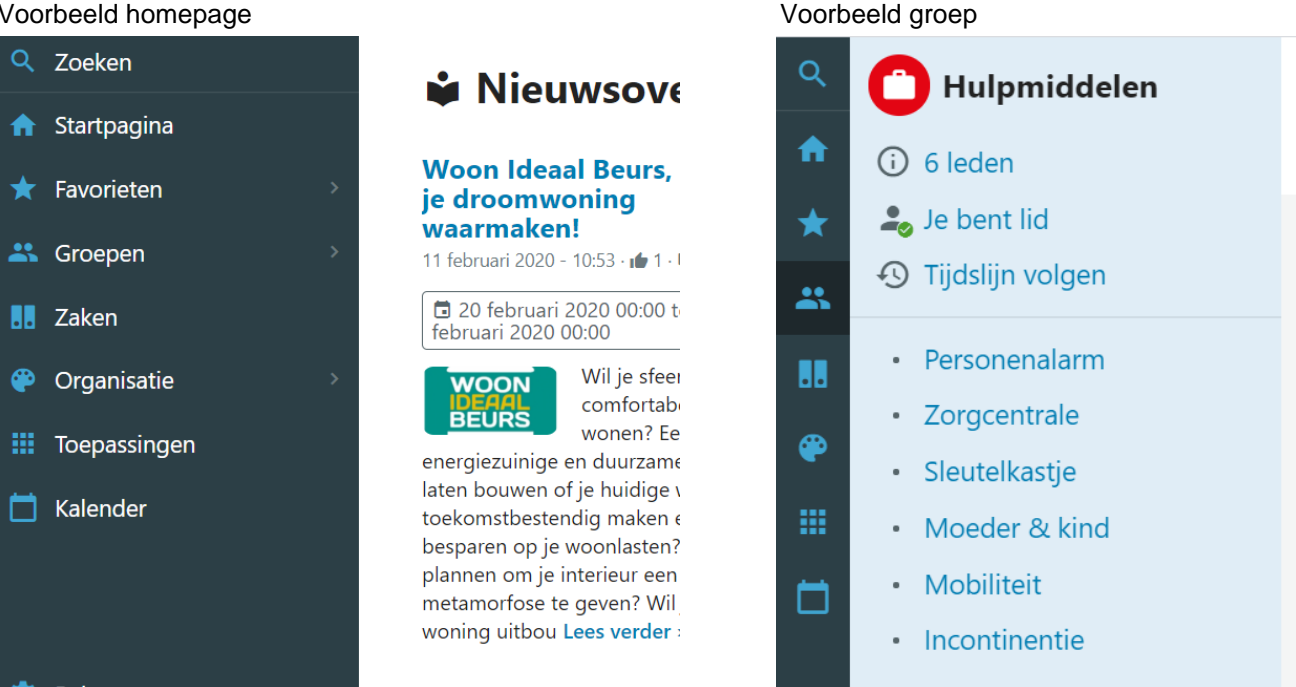

In het bovenstaande voorbeeld ziet u de hoofdnavigatie iconen staan. Door een icoon aan te klikken wordt er of direct naar dit onderdeel genavigeerd of u ziet de beschikbare subitems.

In het voorbeeld hiernaast is het thema onderdeel aangeklikt en ziet u direct de beschikbare thema's.

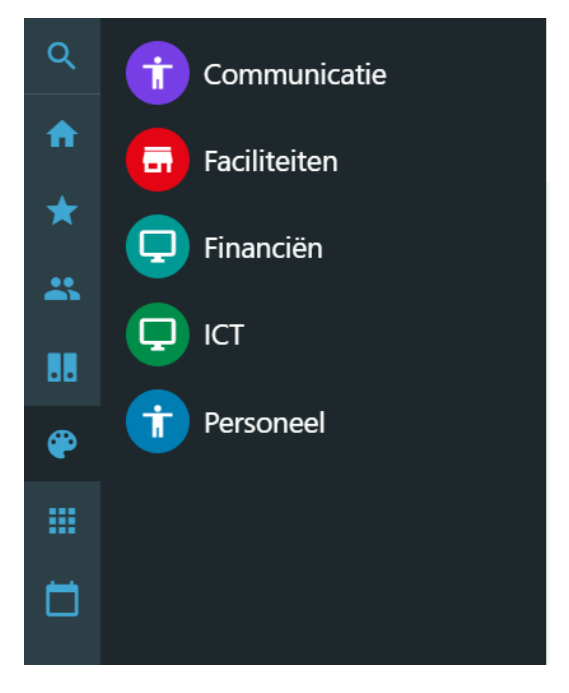

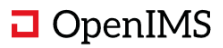

# 4 **GROEPEN**

Groepen zijn plekken waar kennis en informatie gedeeld kan worden, discussies gestart kunnen worden of samengewerkt kan worden aan documenten en informatie. We onderkennen een drietal soorten groepen: "Open", "Gesloten" en "Organisatie".

### 4.1 Typen groepen

Medewerkers kunnen zelf groepen van het type "**Open**" en "**Gesloten**" aanmaken. Indien het een gesloten groep is moeten ze andere medewerkers uitnodigen tot de groep. Ze krijgen dan een melding en de gesloten groep wordt in het "Groepen-menu" getoond. Een gesloten groep is alleen zichtbaar voor groepsleden.

**Open groepen** zijn door iedereen in te zien en via een generiek overzicht genaamd "Ontdek groepen" te doorzoeken. Een medewerker kan een groep openen en vervolgens hier lid van worden. Dan worden deze

groepen in het "Groepen-menu" getoond. U kunt ook aangeven dat u een open of gesloten groep wel of niet wilt volgen. Dit kunnen ook locatiegroepen zijn, i.e. een groep over het gebouw waar u in werkt zodat u weet waar alles te vinden is over bijvoorbeeld onderhoud.

"Organisatiegroepen zijn groepen waar u verplicht lid van wordt gemaakt doordat u in een bepaalde gebruikersgroep zit (bijvoorbeeld vanuit de Active Directory). Deze groepen worden ook het "Groepenmenu" toegevoegd. U kunt deze groep niet verlaten en u kunt deze groep niet ontvolgen. In een organisatiegroep kan bijvoorbeeld een beleidsmedewerker berichten plaatsen en er vanuit gaan dat deze bij alle medewerkers op de tijdslijn verschijnt die lid zijn van deze organisatiegroep (e.g. Kwaliteitshandboek of HRM-afdeling). De updates wordt ook met de tijdslijn gedeeld van alle leden en belangrijke updates worden in de vorm van meldingen doorgestuurd.

### 4.2 Mijn groepen

Een medewerker heeft altijd direct toegang tot de groepen waar deze lid van is. Deze groepen worden getoond onder het menu item "Groepen". Dit is dus een gepersonaliseerde lijst met groepen.

Deze groepen zit u ook bij het profiel van deze gebruiker.

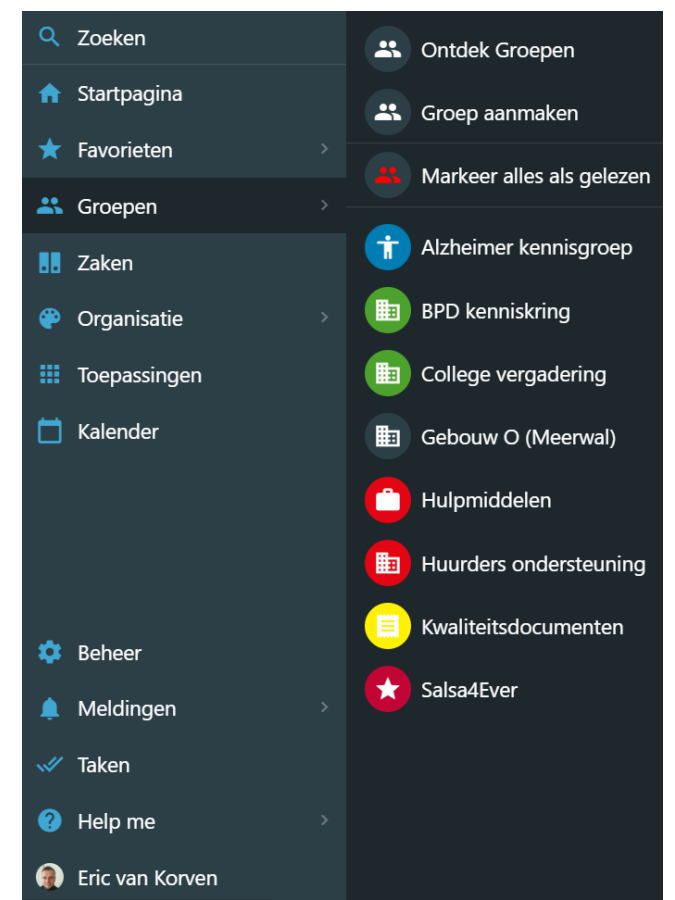

## 4.3 Ontdek groepen

Een medewerker kan zelf ontdekken of er groepen zijn aangemaakt door andere medewerkers die ook in het interesse gebied zoals professioneel of persoonlijk te vinden zijn.

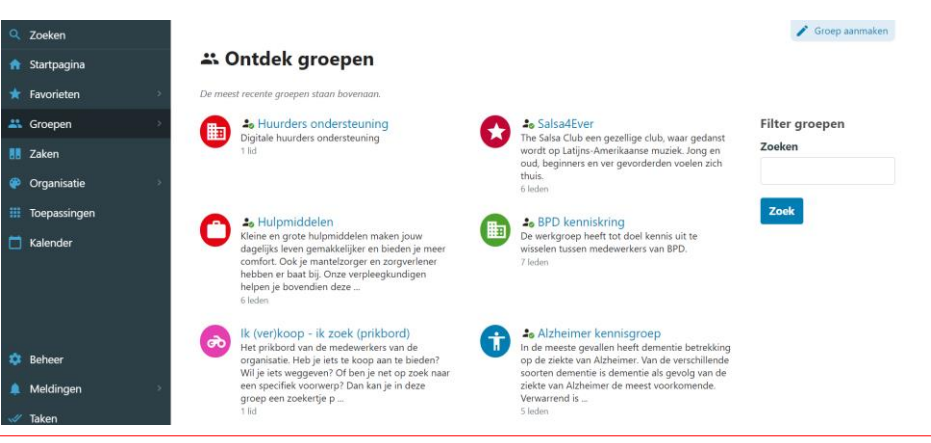

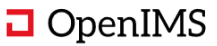

### 4.4 Groepsvoorzieningen

Groepen kennen verschillende voorzieningen, onder andere een eigen homepagina met portlets, nieuws, een ledenoverzicht en een tijdslijn (met voorzieningen zoals taggen, foto, document, video plaatsen); de mogelijkheid tot een fotoalbum; de mogelijkheid om documenten te plaatsen/beheren; en verschillende gebruikersrollen.

Voorbeeld leden overzicht.

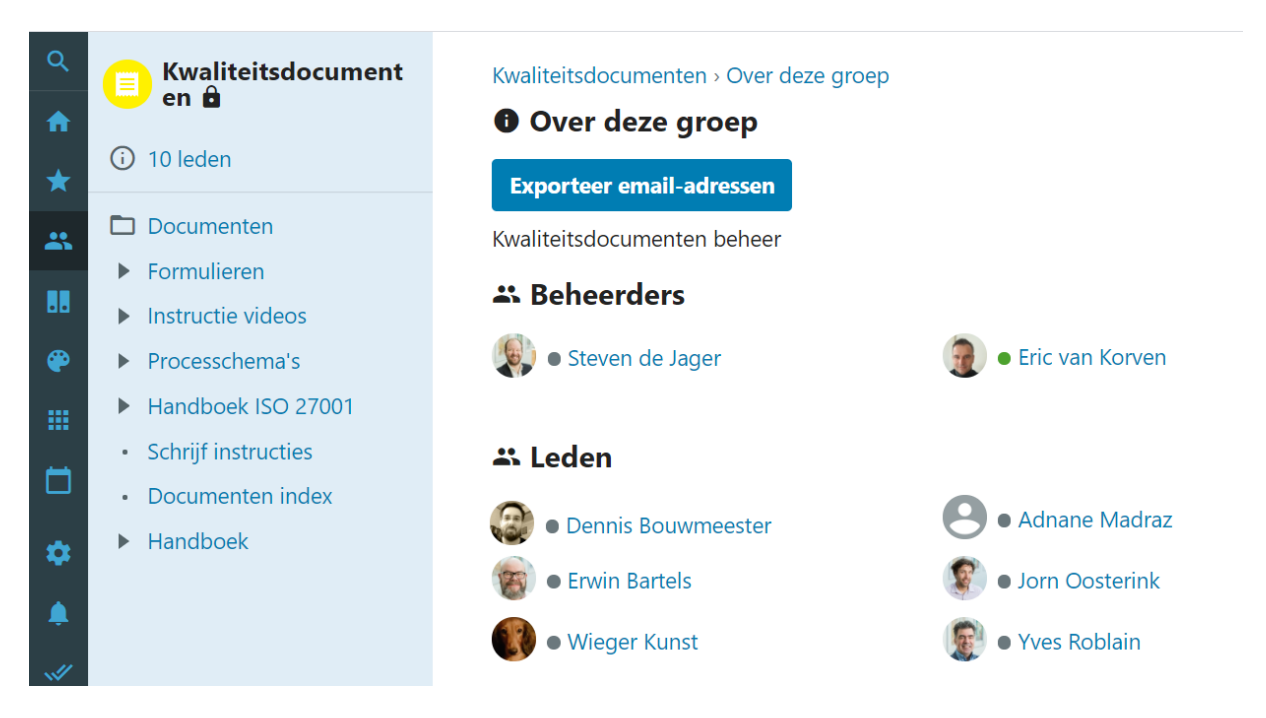

Portlet met contactpersoon.

Middels dit standaard portlet kunt u aan een groep een contactpersoon koppelen.

| Kwaliteitsdocument<br>en 🔒      | 🛊 Nie  | Bewerk portlet                       |                                    | Nieuw fotoalbu |
|---------------------------------|--------|--------------------------------------|------------------------------------|----------------|
| i) 10 leden                     | _      | Туре                                 |                                    |                |
|                                 | Form   | Contactpersoon                       | ¢                                  |                |
| <ul> <li>Formulieren</li> </ul> | 10111  | Titel portlet                        |                                    |                |
| Instructie videos               | •      | Handboek beheerder                   |                                    |                |
| Processchema's                  | • F    | Volgorde                             |                                    | r Kunst        |
| Handboek ISO 27001              |        | Vul een getal in van 1 tot x om de v | volgorde te bepalen. 1 komt eerst. |                |
| Schrijf instructies             |        | 3                                    |                                    | 121            |
| Documenten index                |        | Minimum breedte                      | Tonen                              | 39             |
| Handboek                        |        | Klein 0                              | Met blauwe achtergrond             | osict.com      |
|                                 |        | Contactpersoon                       |                                    |                |
|                                 |        | Wieger Kunst                         |                                    | 0              |
|                                 | 🔊 Tijc | Verwijderen                          | Annuleren Opsi                     | laan           |

Het portlet toont vervolgens nog extra gegevens uit het profiel van de geselecteerde contactpersoon.

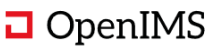

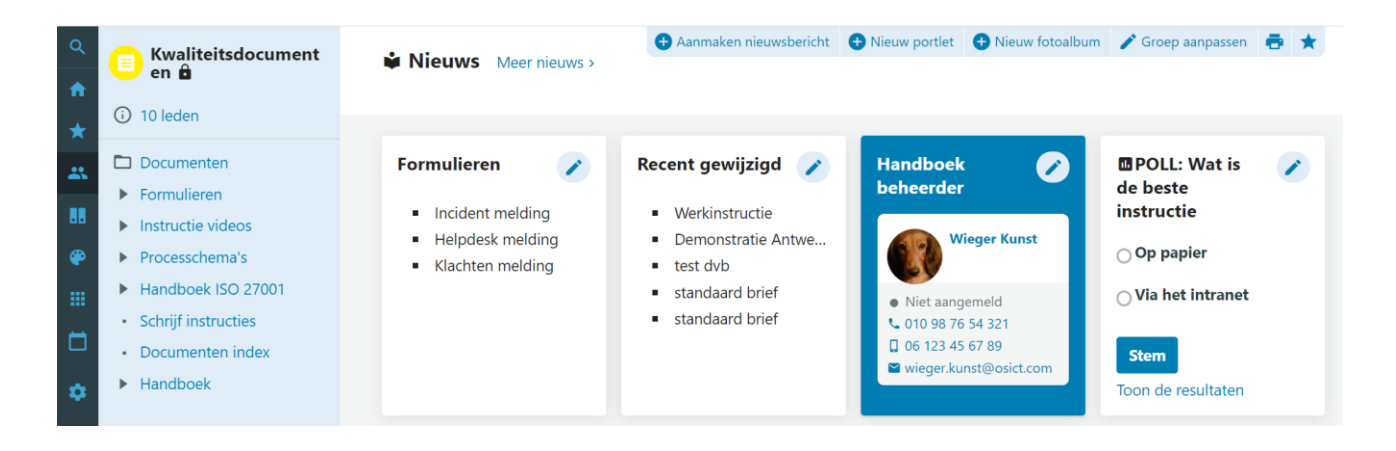

# 4.4.1 Tijdslijn volgen (abonneren)

Gebruikers kunnen zelf besluiten de tijdslijn van een open- of gesloten groep wel of niet te volgen. Indien een gebruiker een groep volgt worden berichten uit de groep toegevoegd aan de tijdslijn van de homepage en ontvangt u meldingen van deze groep.

### 4.4.2 Groepsstartpagina met tijdslijn en portlets

Een groepsbeheerder kan de indeling van de homepage van de groep aanpassen. Er zijn meer dan 10 verschillende portlettypen die kunnen worden gebruikt.

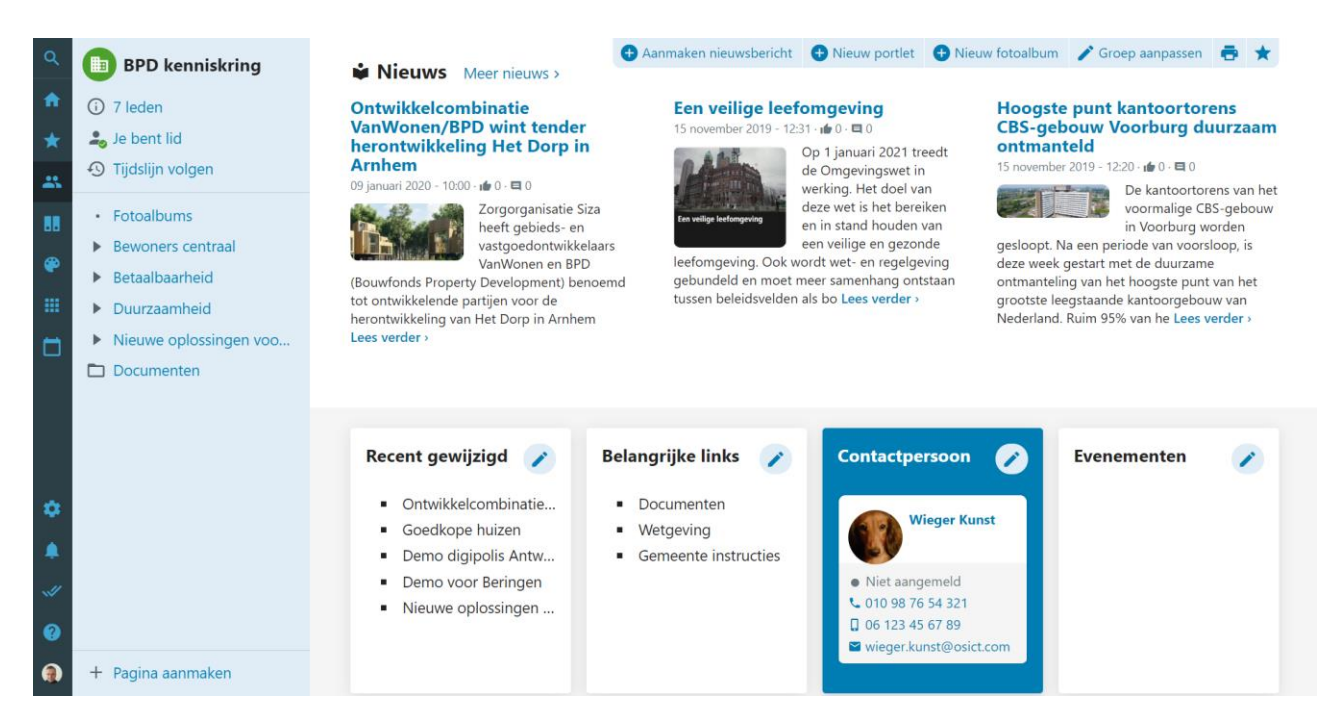

Op de groep tijdslijn ziet u de berichten en activiteiten. U kunt personen taggen, foto's en documenten uploaden of videomateriaal van bijvoorbeeld Vimeo of Youtube delen. Daarnaast kunt u berichten plaatsen, reageren op een bericht of een bericht liken.

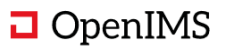

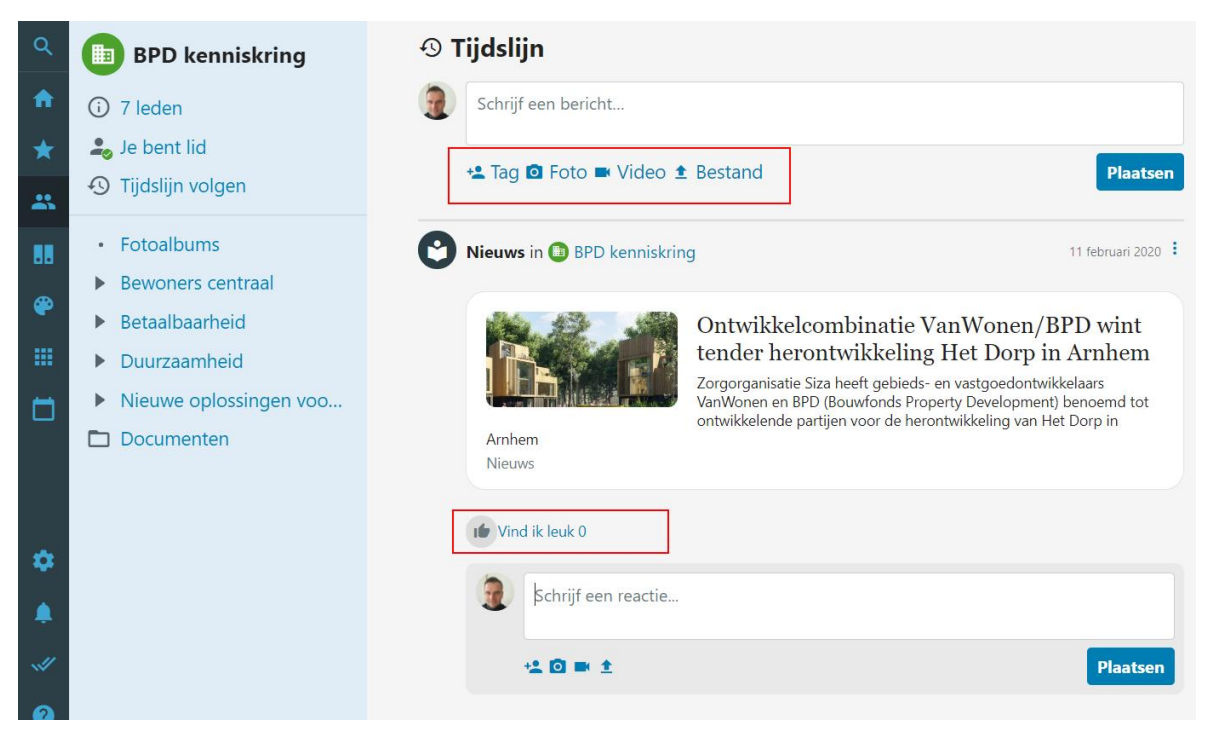

Sommige acties in de tijdslijn resulteren ook weer in een melding. Indien u bijvoorbeeld een bericht plaatst en iemand liked dit bericht dan ontvangt u daar een melding van.

### 4.4.3 Nieuws- en evenementberichten

De groepsredacteuren kunnen nieuwe pagina's en nieuwsberichten plaatsen.

### 4.4.4 Content beheer

Binnen een groep kunnen medewerkers eenvoudig en snel content plaatsen en beheren.

Een redacteur kan pagina's toevoegen en daarna bewerken, verplaatsen of verwijderen binnen een groep. Tevens kunnen pagina relaties worden aangepast. U kunt hierbij denken aan het vastleggen van één of meerdere contactpersonen of een afdeling. De contactpersonen komen uit de Wie is Wie database. Daarnaast kunt u pagina relaties vastleggen naar andere websites of pagina's binnen de digitale werkplek. Als laatste kunnen er documenten aan de pagina worden gekoppeld door deze te uploaden.

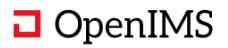

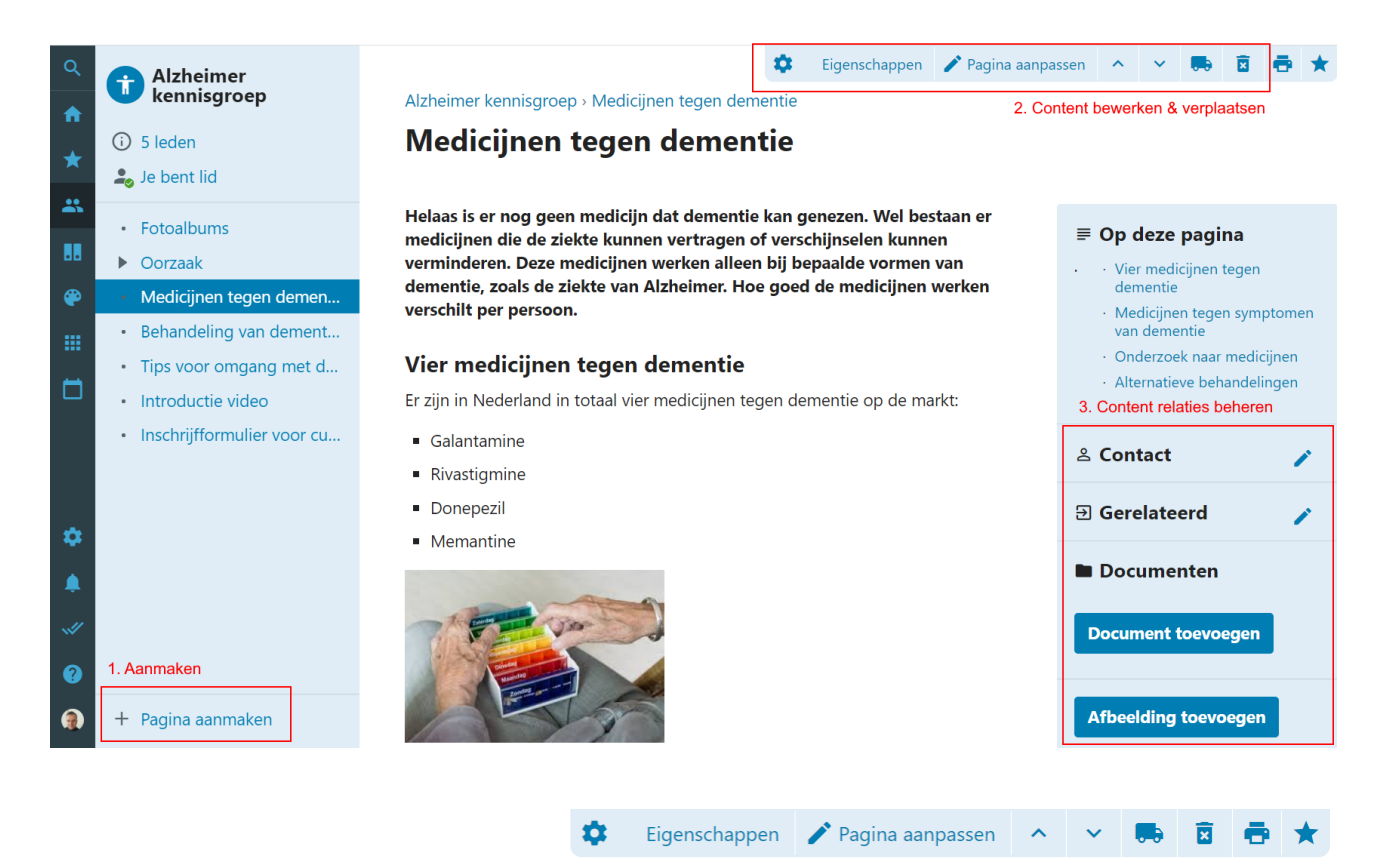

Alzheimer kennisgroep > Medicijnen tegen dementie

# Medicijnen tegen dementie

Helaas is er nog geen medicijn dat dementie kan genezen. Wel bestaan er medicijnen die de ziekte kunnen vertragen of verschijnselen kunnen verminderen. Deze medicijnen werken alleen bij bepaalde vormen van dementie, zoals de ziekte van Alzheimer. Hoe goed de medicijnen werken verschilt per persoon.

### Vier medicijnen tegen dementie

Er zijn in Nederland in totaal vier medicijnen tegen dementie op de markt:

U kunt de pagina bewerken en als u deze opslaat wordt deze direct getoond aan alle leden van de groep. Het is een geavanceerde editor waarbij u afbeeldingen via knippen en plakken in kunt voegen of via drag & drop in het upload scherm slepen.

#### **≡ Op deze pagina**

- Vier medicijnen tegen dementie
- Medicijnen tegen symptomen van dementie
- · Onderzoek naar medicijnen
- · Alternatieve behandelingen

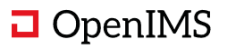

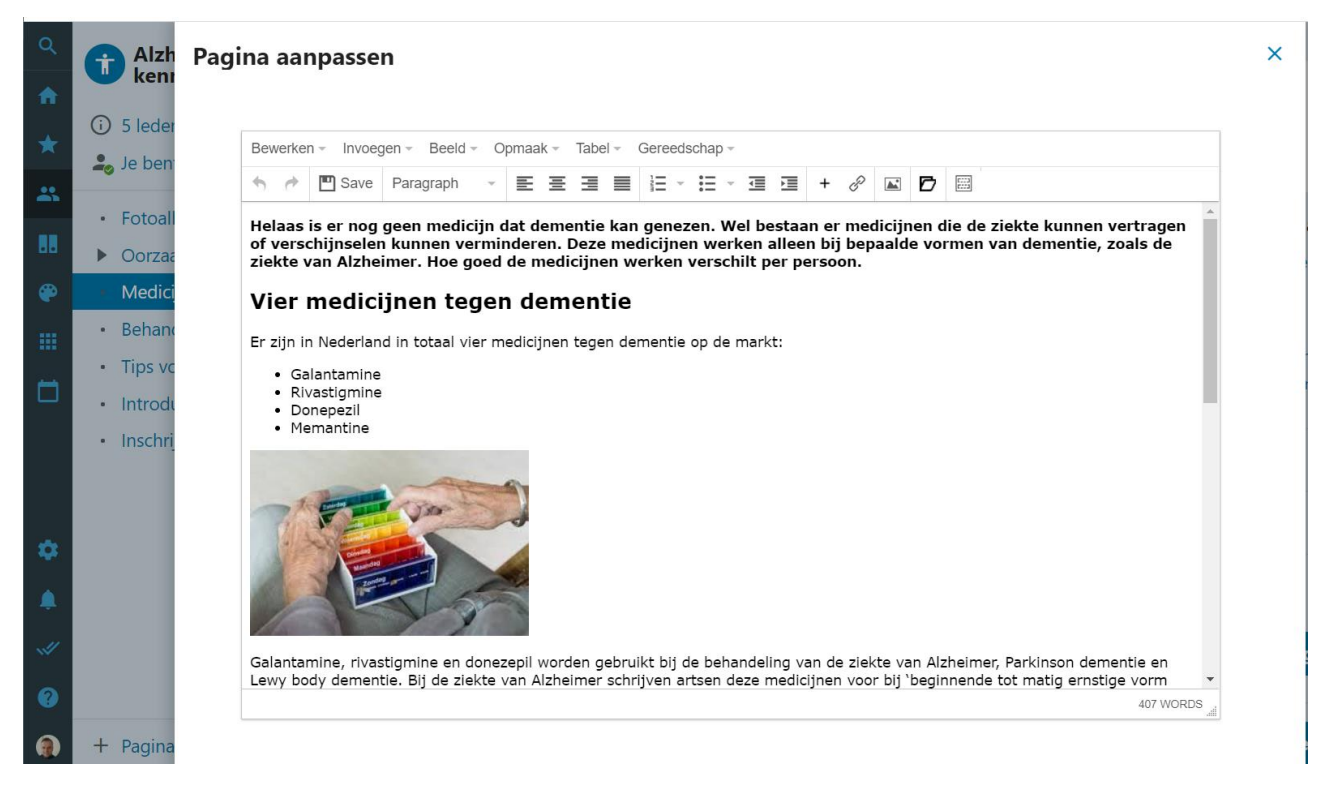

Afbeeldingen kunt u binnen de WYIWYG editor aanpassen.

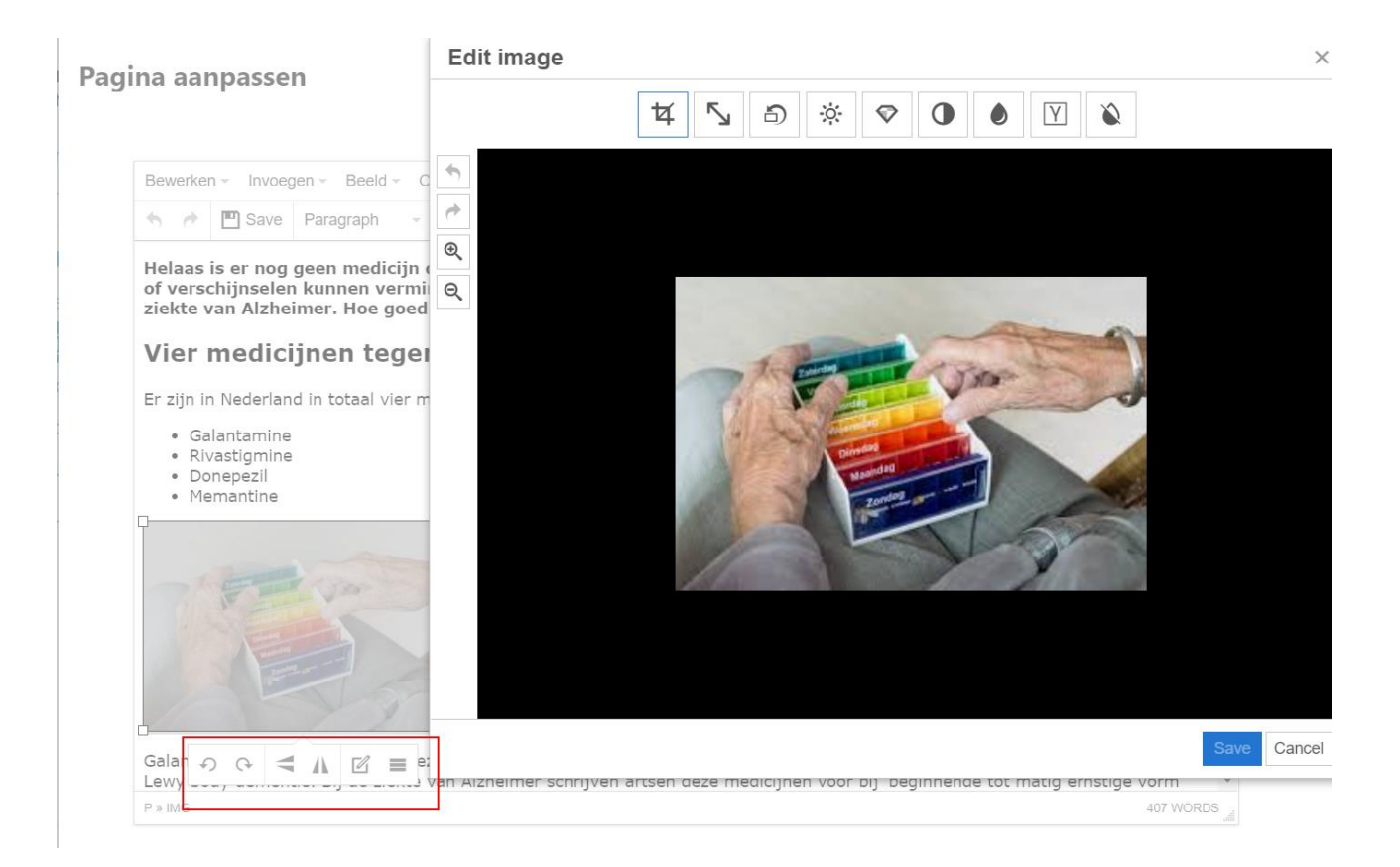

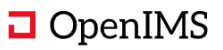

### 4.4.5 Samenwerken aan documenten

U kunt binnen een groep documenten uploaden en delen met andere groepen en collega's. Het documenten onderdeel is geoptimaliseerd voor het gebruik op een mobiele devices zodat medewerkers in het veld documenten zoals instructies kunnen raadplegen.

De document viewer toont de documenten zonder dat u de betreffende software editor zoals Word nodig heeft.

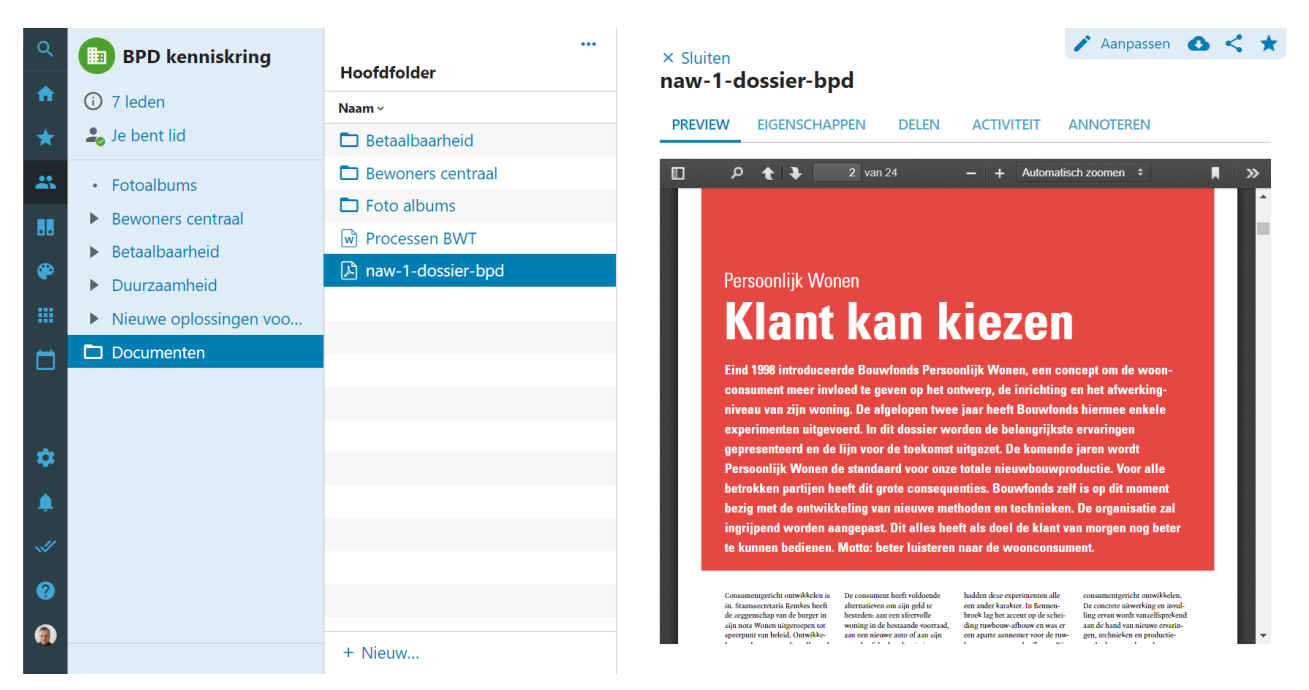

U kunt één of meer documenten uploaden, door ze naar het upload scherm te slepen.

| Q                                           | BPD kenniskring                                                                                 | Bestanden uploaden                                                                                           | ×                        |
|---------------------------------------------|-------------------------------------------------------------------------------------------------|----------------------------------------------------------------------------------------------------|--------------------------|
| <ul> <li>↑</li> <li>★</li> <li>▲</li> </ul> | <ul> <li>7 leden</li> <li>Je bent lid</li> <li>Fotoalbums</li> <li>Bewoners centraal</li> </ul> | Let op: grotere aantallen documenten worden in de achtergrond verwerkt en zijn daarom r<br>zichtbaar.        | niet direct              |
| •••                                         | <ul> <li>Betaalbaarheid</li> <li>Duurzaamheid</li> </ul>                                        | Selecteer bestand(en):<br>Voeg bestanden toe aan de wachtrij en druk op 'OK'.<br>Bestandsnaam Status Grootte |                          |
|                                             | Nieuwe oplossingen voo                                                                          | 21-02-2020 HUBO.pdf         209 kb         •           21-02-2020 tankbon BMW.pdf         281 kb         •   |                          |
| ٥                                           | Documenten                                                                                      | Sleep bestanden hierheen.                                                                                    |                          |
| ۵                                           |                                                                                                 | Bestand(en) toevoegen     OK (Uploaden)     O%     490 kb                                                    |                          |
|                                             |                                                                                                 |                                                                                                    |                          |
|                                             |                                                                                                 |                                                                                                    | Sluiten                  |
| ?                                           |                                                                                                 | Bestanden uploaden     Nieuwe map     Consumersoriche onswikkelen is De consumers heeft voldoende     Nieuw  | hadden deze experimenten |

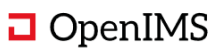

U kunt documenten, pagina's of nieuwsberichten delen met collega's of groepen waar u lid van bent.

Daarnaast is het mogelijk documenten te delen in de tijdslijn van een groep of met een ander persoon.

| d        | Delen                                                                                                    | ×       | 🖍 Aanpassen 🛆 < ★                                                                                                    |
|----------|----------------------------------------------------------------------------------------------------|---------|----------------------------------------------------------------------------------------------------|
| ba       | Als je een bericht of pagina deelt uit een gesloten groep, kunnen enkel leden<br>groep op de inhoud doorklikken. | van die | TEIT ANNOTEREN                                                                                                    |
| ne<br>Ik | Collega's:                                                                                                    |         | utomatisch zoomen 🗧 🔀 🔂 🗮 ≫                                                                                                    |
| SI<br>-C | × Wieger Kunst (wieger.kunst@osict.com)<br>× Nico de Vries (nico.de.vries@osict.com)                             | \$      |                                                                                                    |
| l        | Groepen:                                                                                                    |         |                                                                                                    |
|          | × College vergadering                                                                                            | ¢       | iezen                                                                                                    |
| l        | Link type:                                                                                                    |         | lijk Wonen, een concept om de woon-                                                                                                    |
|          | Alleen lezen                                                                                                    |         | werp, de inrichting en het afwerking-<br>aar heeft Bouwfonds hiermee enkele                                                                                                    |
|          | Boodschap:                                                                                                    |         | ten de belangrijkste ervaringen                                                                                                    |
|          | Interessant artike                                                                                               | li di   | tgezet. De komende jaren wordt<br>otale nieuwbouwproductie. Voor alle<br>ties. Bouwfonds zelf is op dit moment<br>oden en technieken. De organisatie zal<br>als doel de klant van morgen nog beter |
| d        |                                                                                                    |         | aar de woonconsument.                                                                                                    |
| e<br>    | Annuleren                                                                                                    | Delen   | halden deve ernerimensen alle – concumensastichte onnstikkelen                                                                                                    |

Bewerken van Microsoft Office documenten.

U kunt documenten plaatsen en ze bewerken met Microsoft Office (o.a. 365). De documenten beschikken over eigenschappen en versiebeheer inclusief een geautomatiseerde checkin – en checkout voorziening.

U kunt document versies met elkaar vergelijken en indien u voldoende rechten heeft kunt u ook een oudere versie herstellen.

| ٩ | BPD kenniskring                                                                                                    | <br>Hoofdfolder    | × Sluiten<br>Processen BWT                                   | 🖍 Aanpassen 🙆 < ★                   |
|---|----------------------------------------------------------------------------------------------------|--------------------|--------------------------------------------------------------|-------------------------------------|
|   | <ol> <li>7 leden</li> </ol>                                                                                                    | Naam ~             |                                                              |                                     |
| * | alia de la construcción de la construcción de la co | 🗖 Betaalbaarheid   | PREVIEW EIGENSCHAPPEN DELEN ACTIVITEIT ANNOTEREN             |                                     |
|   | Fotoalbums                                                                                                    | Bewoners centraal  | Schrijf een reactie                                          |                                     |
|   | Bewoners centraal                                                                                                    | 🗖 Foto albums      |                                                              |                                     |
|   | Betaalbaarbeid                                                                                                    | Processen BWT      |                                                              | Plaatsen                            |
| ۲ | <ul> <li>Duurzaamheid</li> </ul>                                                                                                    | Anaw-1-dossier-bpd | Beheerder heeft het bestand gewijzigd.     O minuten geleden | . :                                 |
|   | Nieuwe oplossingen voo                                                                                                    |                    | Eric yan Koryon heaft hat hastand anwijziad                  | <b>—</b> :                          |
|   | Documenten                                                                                                    |                    | 19 februari 2020                                             | 0.                                  |
|   |                                                                                                    |                    | Eric van Korven heeft het bestand aangemaakt.                |                                     |
|   |                                                                                                    |                    | S 19 februari 2020                                           | <ul> <li>Versie bekijken</li> </ul> |
|   |                                                                                                    |                    |                                                              | 🗢 Versie herstellen                 |
|   |                                                                                                    |                    | Versies vergelijken                                          |                                     |

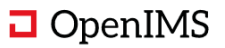

### 4.4.6 Fotoalbums

Een redacteur of beheerder van een groep kan een fotoalbum activeren. Het is mogelijk meerdere fotoalbums onder te brengen in een groep.

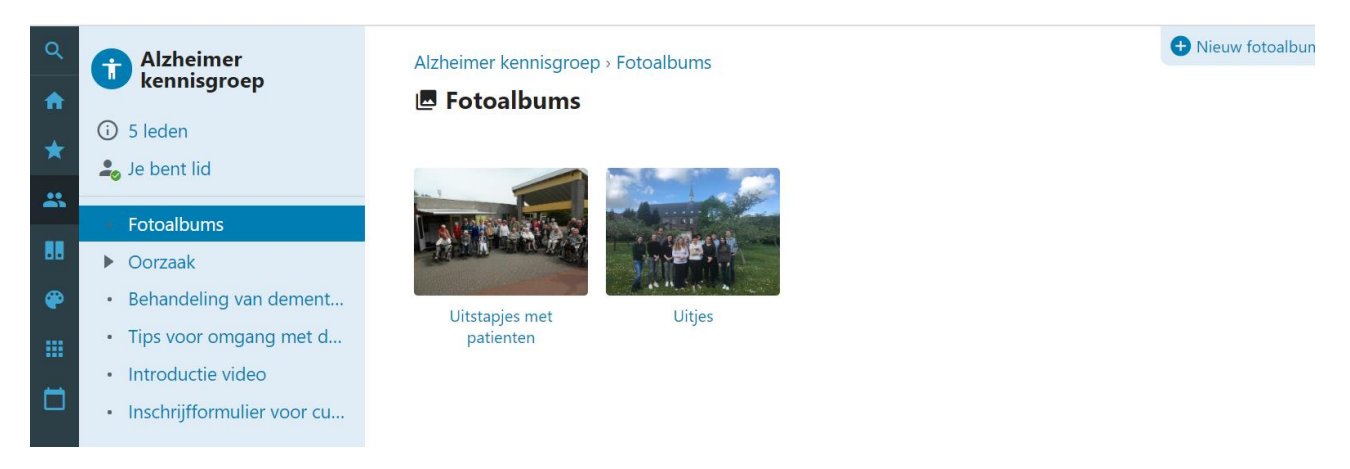

Een gebruiker kan een foto album selecteren en bekijken via een slideshow module.

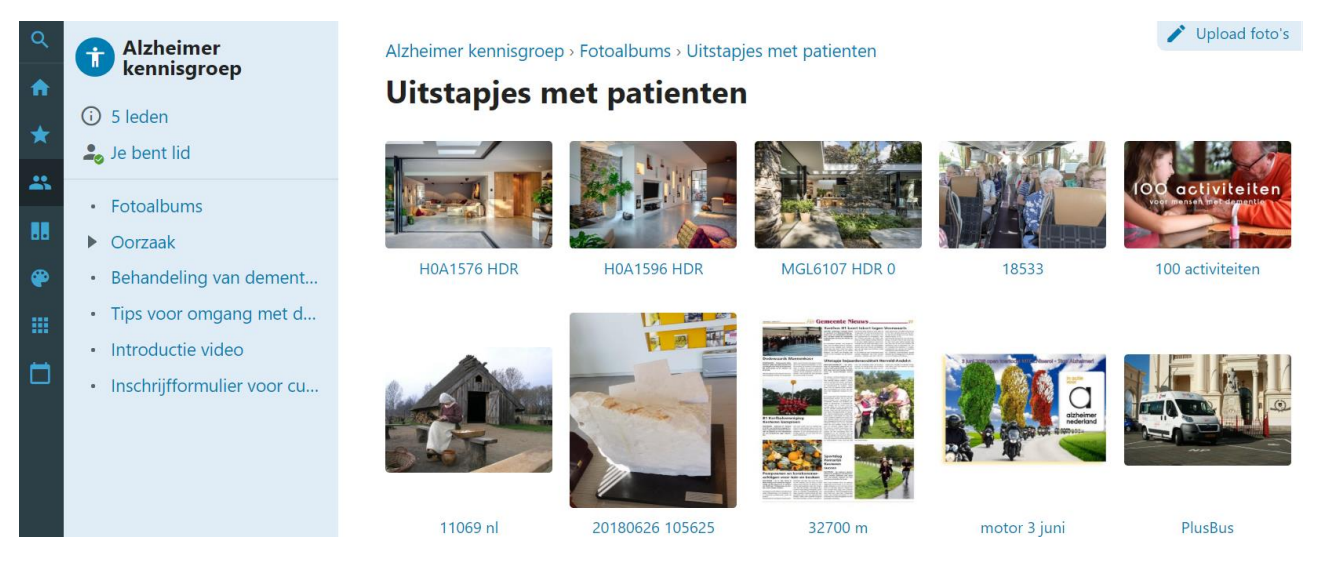

U kunt nieuwe foto's toevoegen via de knop "Upload foto's" en via drag & drop.

| <ul> <li>Alzheimer<br/>kennisgroep</li> <li>5 leden</li> <li>Je bent lid</li> </ul>                       | <b>Upload foto's</b> Let op: grotere aantallen foto's worden in de achtergrond versionen versionen | rwerkt en zijn daarom niet direct zichtbaa |
|----------------------------------------------------------------------------------------------------|----------------------------------------------------------------------------------------------------|--------------------------------------------|
| <ul><li>Fotoalbums</li><li>Oorzaak</li></ul>                                                              | Selecteer bestand(en):<br>Voeg bestanden toe aan de wachtrij en druk op 'OK'.                                                                                                    |                                            |
| Behandeling van dement                                                                                    | Bestandsnaam                                                                                                    | Status Grootte                             |
| <ul> <li>Tips voor omgang met d</li> <li>Introductie video</li> <li>Inschrijfformulier voor cu</li> </ul> | Sleep bestanden hierheen.                                                                                                    | 524 KD                                     |
|                                                                                                    | Bestand(en) toevoegen OK (Uploaden)                                                                                                    | 0% 324 kb                                  |
|                                                                                                    |                                                                                                    | Sluiten                                    |
|                                                                                                    |                                                                                                    | Suiten                                     |

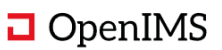

De beheerder van de groep kan albums aanmaken en er vervolgens meerdere foto's in uploaden. Vervolgens zal de digitale werkplek thumbnails van de foto's maken en deze presenteren aan de eindgebruiker.

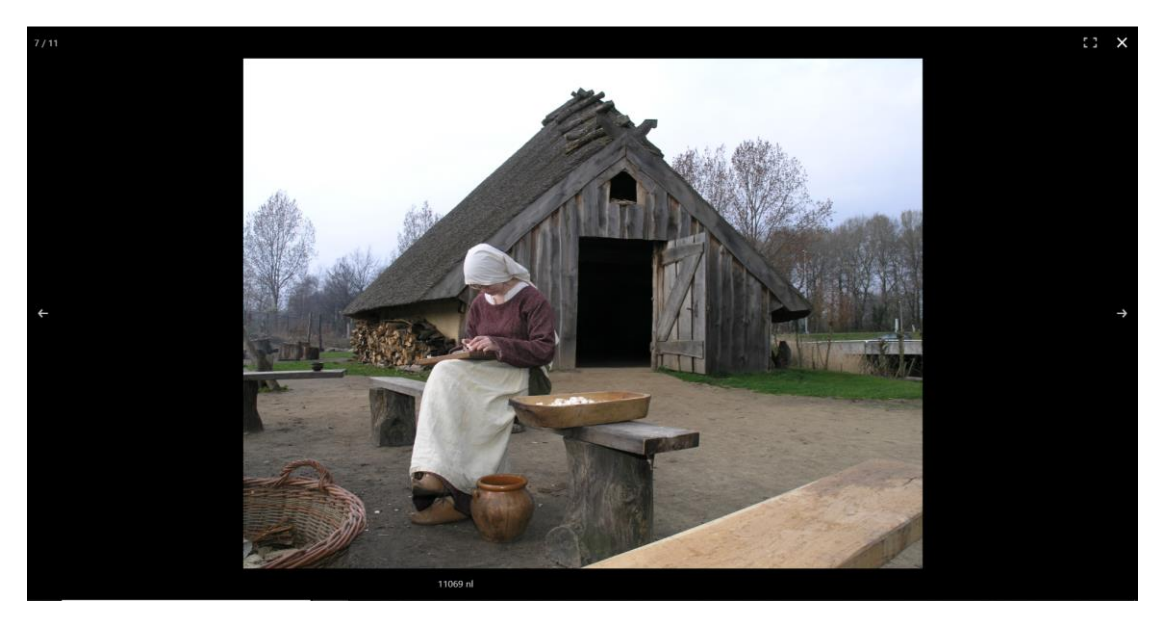

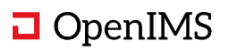

# 5 THEMA'S

Thematische content wilt u gecontroleerd vrijgeven. Hierdoor kunnen uw medewerkers er vanuit gaan dat de informatie rond bijvoorbeeld een pensioen regeling klopt en geen fouten bevat.

De thematische of ook wel organisatorische content kan door themaredacteuren worden onderhouden. In tegenstelling tot het bewerken van een pagina met informatie van een groep (waar u dat direct kunt) moet er gekozen worden voor "Thema content bewerken" daarna wordt de contentbeheer balk getoond.

De reden is simpel. Er zit een workflow achter die aan iedere pagina is gekoppeld. Na het wijzigen van de pagina moet deze pagina worden goedgekeurd. Tot die tijd is de nieuwe inhoud van de pagina voor gewone gebruikers nog onzichtbaar.

Alle content pagina's zijn voorzien van een publicatie- en verloopdatum voorziening.

### 5.1 Thema startpagina

Net als bij een groep kan een beheerder de indeling van de homepage zelf samenstellen.

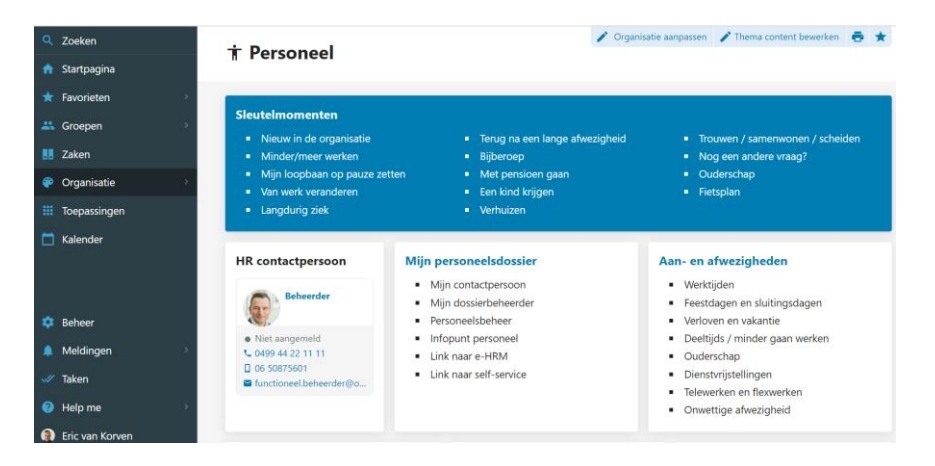

### 5.2 Content (nieuws en pagina's) met workflow

Om pagina's te kunnen bewerken dient u te kiezen voor "Thema content bewerken" waarna de content beheerbalk wordt getoond. Bent u geen redacteur maar een lezer dan zult u deze opties niet zien en kunnen gebruiken.

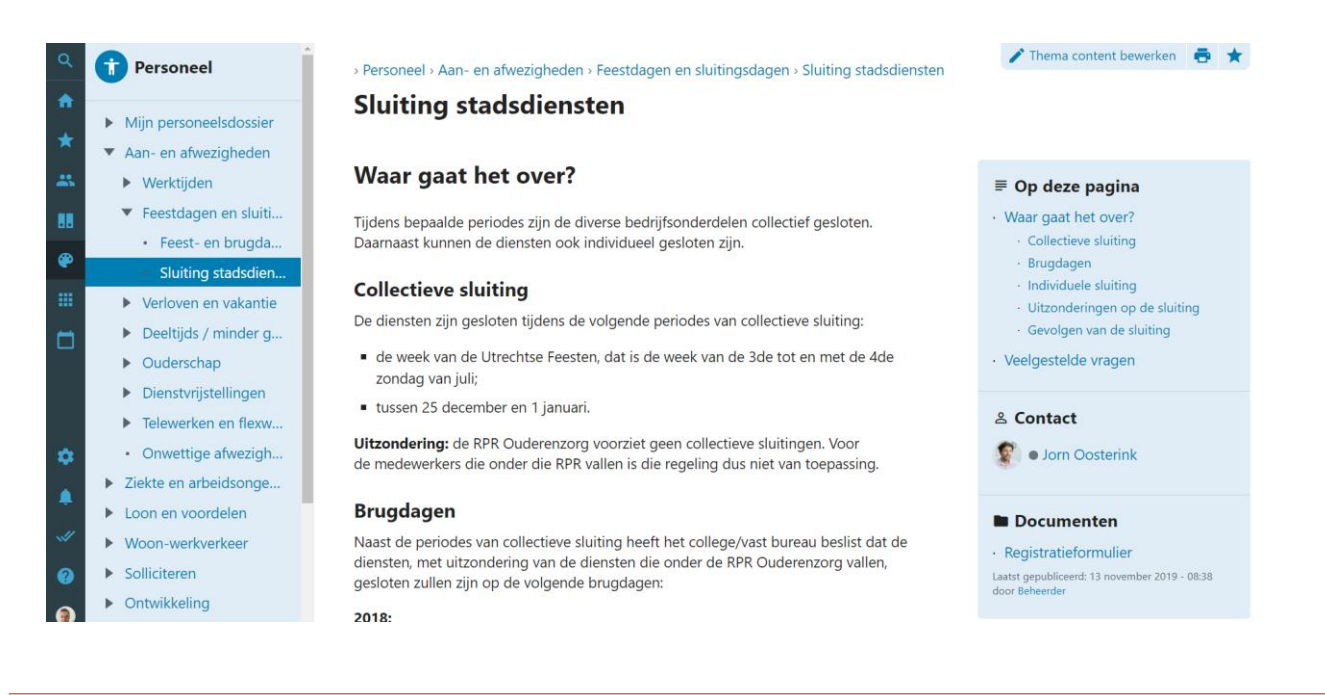

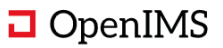

De content beheer balk bevat aanvullende workflow opties. In dit geval "Publiceren" en "Doorsturen"

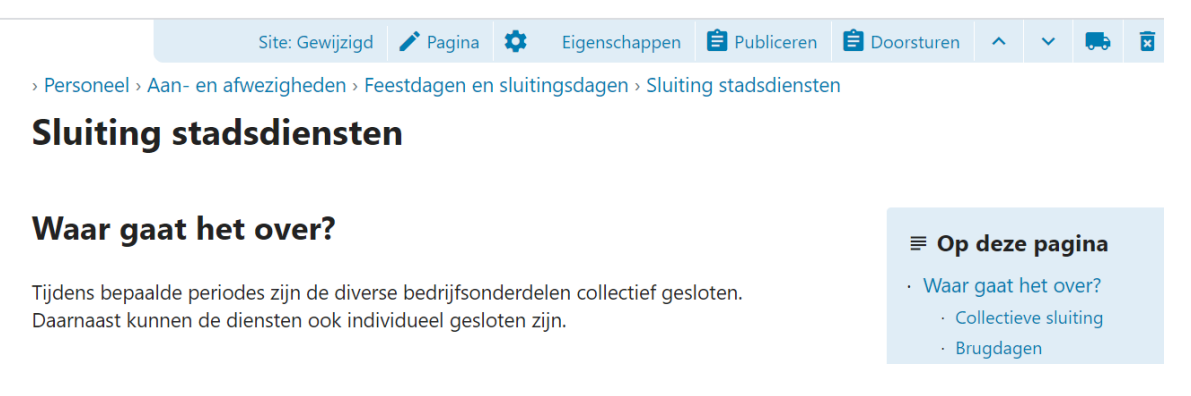

### 5.3 Opbouw content pagina

U kunt een oneindig diepe navigatiestructuur opbouwen binnen een thema. Deze structuur wordt aan de linker kant gepresenteerd. Aan de rechterkant wordt pagina specifieke informatie gepresenteerd. Dit bestaat uit de onderdelen:

| Kruimel pad Elke pagina beschikt over een kruimelpad |                                                                                                    |  |  |  |  |
|------------------------------------------------------|----------------------------------------------------------------------------------------------------|--|--|--|--|
| Op deze pagina                                       | Hier worden alle koppen 1 en 2 getoond die in de content zijn geplaatst.                                                                                                    |  |  |  |  |
| Submenu                                              | Alle pagina's onder het huidige menu                                                                                                    |  |  |  |  |
| Contact                                              | Hier kunt een of meer contactpersonen vastleggen. Hier wordt een foto van de contactpersoon met link naar het profiel getoond. Daarnaast is het ook mogelijk een vrij tekstveld in te vullen                                                                          |  |  |  |  |
| Documenten                                           | Een redacteur kan hier documenten die bij deze pagina horen toevoegen en de<br>volgorde aanpassen indien noodzakelijk. Via de zoekmachine zijn deze<br>documenten ook te doorzoeken en wordt er een link naar de pagina getoond<br>waaraan het document is gekoppeld. |  |  |  |  |

### 5.4 Leggen van hyperlinks tussen thematische content

Specifiek voor thema redacteuren is het mogelijk om hyperlinks aan te brengen naar pagina's van andere thema's. Hierdoor kunt u de bedrijfsinformatie optimaal met elkaar verbinden.

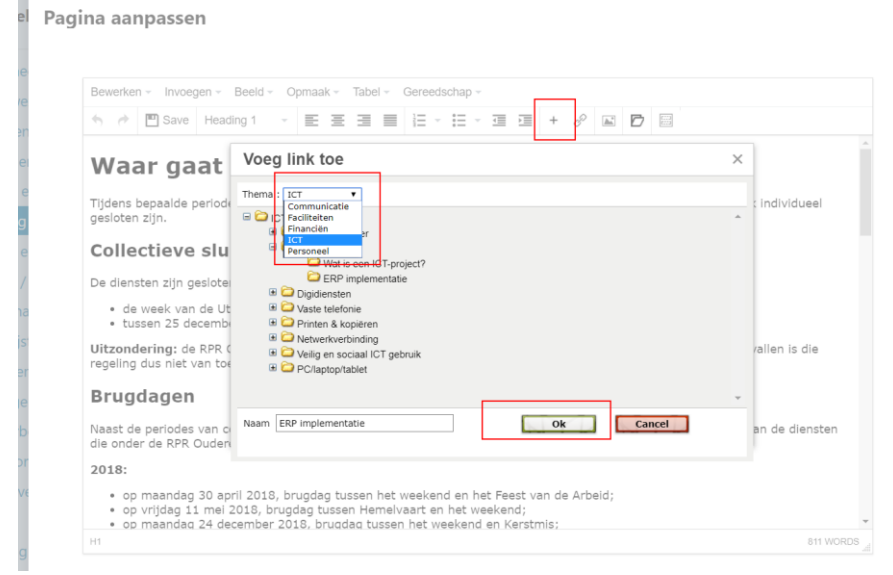

# 5.5 Content per doelgroep

U kunt per thema vastleggen welke gebruikers toegang hebben tot het thema. De thema's waarvoor de betreffende gebruiker geen toegang toe heeft worden ook niet getoond in de navigatie.

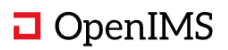

### 5.6 Webformulieren

U kunt binnen het de Digitale Werkplek webformulieren maken op dezelfde manier als een content pagina. Een webformulier wordt integraal onderdeel van de navigatie. Vervolgens kunt u de benodigde velden kiezen en wie het formulier moet afhandelen.

Na het invullen van een webformulier wordt er een notificatie per e-mail gestuurd. Als het e-mailadres bekend is binnen de Digitale Werkplek dan wordt er ook een notificatie aan de gebruiker gestuurd.

Er kan gebruik worden gemaakt van voor ingevulde velden zoals de gebruiker van het formulier.

Alle registraties worden bij een formulier opgeslagen en kunnen worden gedownload in CSV formaat. Het is ook mogelijk het formulier verder uit te breiden met extra velden en dan zullen deze ook worden opgeslagen naast de eerdere registraties.

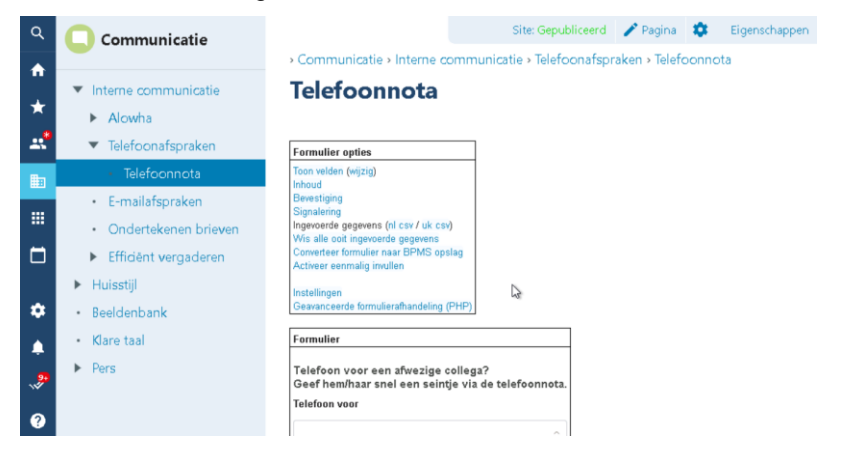

Voorbeeld:

| Q<br>•     | Communicatie                                                           | > Communicatie > Interne communicatie > Telefoonafspraken > Telefoonnota     |
|------------|------------------------------------------------------------------------|------------------------------------------------------------------------------|
|            | <ul> <li>Interne communicatie</li> <li>Alowba</li> </ul>               | Telefoonnota                                                                 |
| <b>*</b>   | <ul> <li>Telefoonafspraken</li> </ul>                                  | Telefoon voor een afwezige collega?                                          |
| •••        | Telefoonnota <ul> <li>E-mailafspraken</li> </ul>                       | Geef hem/haar snel een seintje via de telefoonnota.<br>Telefoon voor         |
|            | <ul> <li>Ondertekenen brieven</li> <li>Efficient vergaderen</li> </ul> | \$                                                                           |
| *          | <ul> <li>Huisstijl</li> </ul>                                          | Wie belde er?                                                                |
| •<br>•     | <ul><li>Beeldenbank</li><li>Klare taal</li></ul>                       | Telefoonnummer                                                               |
| <b>9</b> • | ▶ Pers                                                                 |                                                                              |
| ?          |                                                                        | Moet je <b>terugbellen</b> of is het een <b>gewone melding</b> ?<br>Vink aan |
| ۲          |                                                                        | > Terugbellen?                                                               |

### GDPR

Tijdens de inrichting van het platform zal in overleg met de opdrachtgever worden bekeken wat er met de inhoud van ingevulde webformulieren moet gebeuren. De gegevens kunnen door een beheerder handmatig worden gewist of automatisch na een vooringestelde periode.

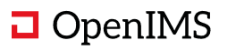

# 6 APPS

### 6.1 Toepassingen

Als organisatie kunt u uw medewerkers gebruik laten maken van zeer verschillende webtoepassingen. Met het toepassingenoverzicht krijgt iedere medewerker een overzicht van de beschikbare applicaties. Als medewerker kunt u deze doorzoeken op titel en omschrijving.

De toepassingen kunt u toevoegen aan uw favorieten.

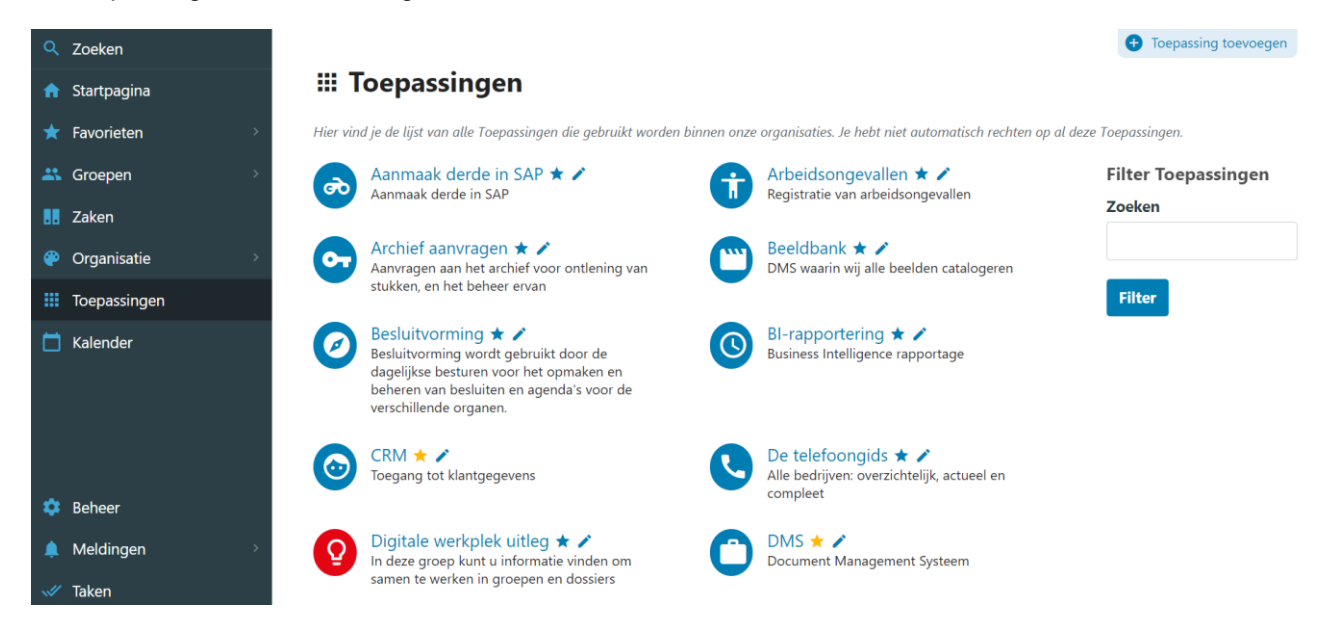

Het beheren van de toepassingen is eenvoudig en er kan worden gekozen uit verschillende manieren om de toepassing te presenteren; een hyperlink in een nieuwe browser, een iframe binnen de structuur van de Digitale Werkplek of een embedded pagina waarbij de toepassing gebruik kan maken van de vormgevingselementen van de Digitale Werkplek.

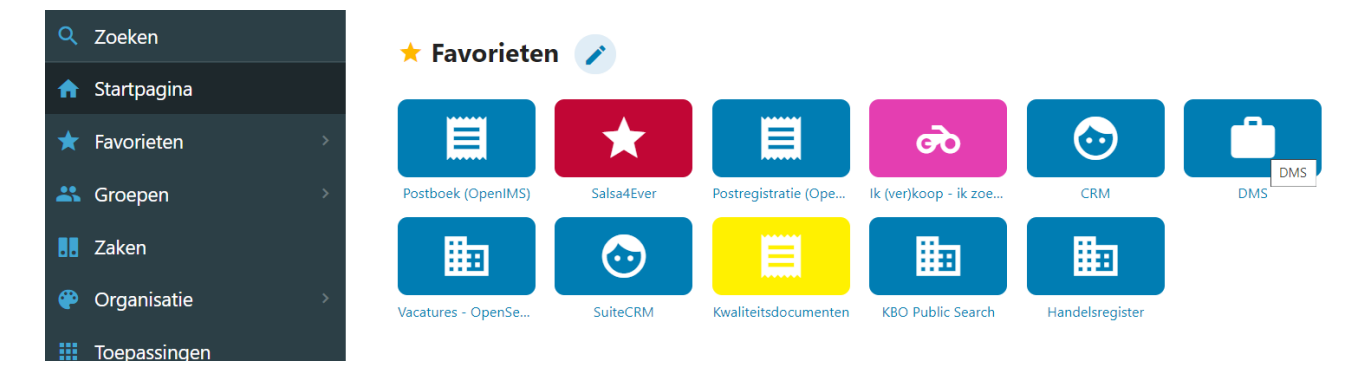

Als laatste kunnen op basis van de OpenIMS transfer agent ook Microsoft Windows toepassingen met een executable worden gestart.

### 6.2 Kalender

De bedrijfskalender toont alle evenementen van de huidige maand. Dit kunnen bedrijfs-, thematisch- of groepsevenementen zijn. De thematische en groepsevenementen zijn gebonden aan de autorisatie van de gebruiker en het lidmaatschap van een groep of thema.

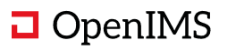

| ٩  | Zoeken               |    |                              |                              |                            |           |                                        |          |         |
|----|----------------------|----|------------------------------|------------------------------|----------------------------|-----------|----------------------------------------|----------|---------|
| A  | Startpagina          | Ma | and Week Da                  | g                            | <ul> <li></li> </ul>       | januari 2 | 020 >                                  |          | Vandaag |
| *  | Favorieten >         | Wk | maandag                      | dinsdag                      | woensdag                   | donderdag | vrijdag                                | zaterdag | zondag  |
| *  | Groepen >            | 1  | 30<br>Digitale werkplek demo | 31<br>onstratie              | 1<br>Jarige: Erwin Bartels | 2         | 3                                      | 4        | 5       |
|    | Zaken                |    |                              |                              | Jarige: Nico de Vries      |           |                                        |          |         |
| ۲  | Organisatie >        |    | -                            |                              | -                          |           |                                        |          |         |
|    | Toepassingen         | 2  | 6                            | 7                            | 8                          | 9         | 10                                     | 11       | 12      |
| ۵  | Kalender             |    |                              |                              |                            |           |                                        |          |         |
|    |                      | 3  | 13                           | 14<br>13:15 Professor Griete | 15                         | 16        | 17                                     | 18       | 19      |
| \$ | Beheer               |    |                              |                              |                            |           |                                        |          |         |
| •  | Meldingen ><br>Taken | 4  | 20                           | 21                           | 22                         | 23        | 24<br>1 <b>9:00</b> Salsa bij Rosita': | 25       | 26      |

Naast evenementen kunnen ook de verjaardagen van de medewerkers worden gepresenteerd in de kalender.

Een gebruiker kan een subscriptie aan de persoonlijke Outlook agenda toevoegen of een ICS bestand downloaden en deze invoegen aan de eigen agenda.

### 6.3 Wie is Wie

Het Wie is Wie onderdeel kan op uw Microsoft Active Directory worden aangesloten. Het daarin bestaande organisatie model kan hiërarchisch worden gevisualiseerd. U kunt door de afdelingen navigeren en zien waar welke medewerkers werken.

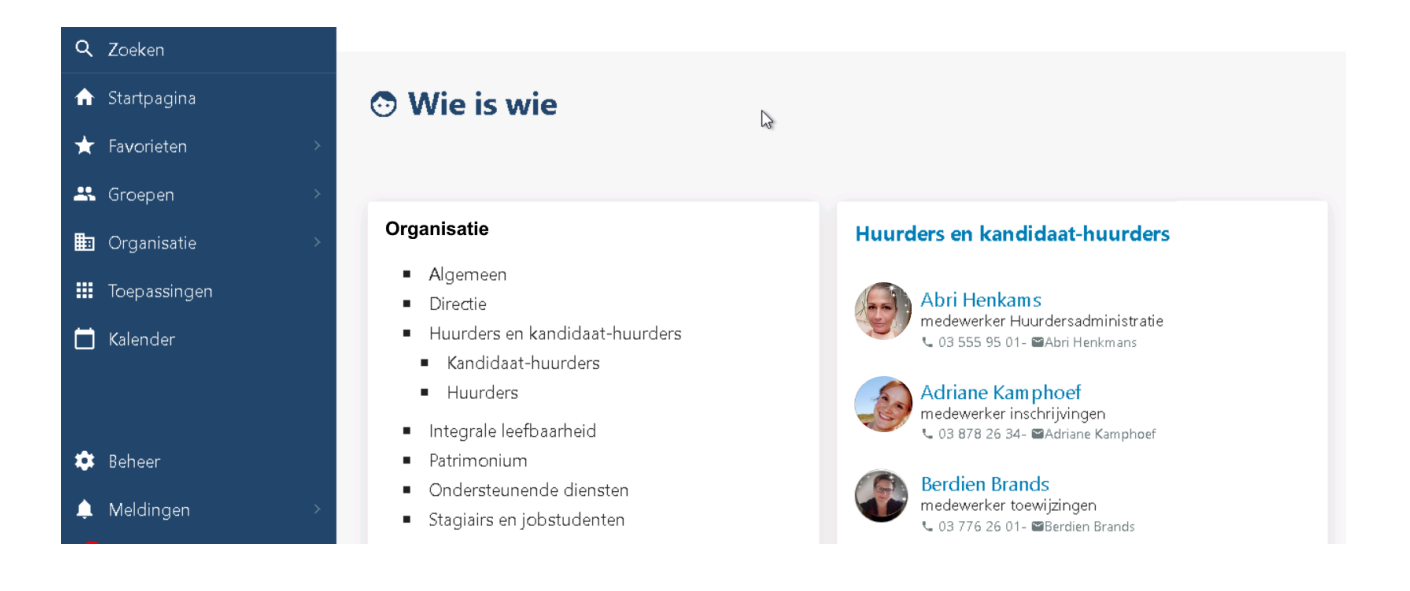

### 6.4 Zoeken

De content en documenten zijn te doorzoeken op metadata, zoals titel, tags en ook op inhoud. Dit geldt zowel voor documenten, content pagina's, en gebruikerspofielen.

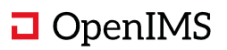

Q wieger Zoekactie toevoegen als favoriet? 🖈 Filter zoekresultaten Wat zoek je? Wieger Kunst 📞 06 123 45 67 89 - 🖼 wieger.kunst@osict.com Alles .. Pagina's ۲ Meer personen » O Personen O Bestanden 20161205 BIM dossier FW Business Software Event 2016 0 O Nieuws ...140 categorie paars 2 e e o 2 e e o 2 e e o 2 e e o 2 e e o 2 e e o 2 e e o 2 e e o e e e 2 o e e e 2 2 zud pei Ħ e9f wiegerkunst opensesameictnl b03d8ecf8bda43b9a49e895ee5fcb855 mikroexch01mikrocentrumlocal b03d8ecf8bda43b9a49e895ee5fcb855 Organisatie Dossier: Bouwplan Amersfoort-Noord (de Bron) Alle Organisatie Communicatie Meer bestanden » Faciliteiten Veiligheid OpenIMS formeel getoetst: ISO 27001:2017 Financiën 4 ...erg precies." ook dat is nu getoetst en gecertificeerd. de certificering maakt voor commercieel directeur O ICT wieger kunst de business development eenvoudiger: "bij europese aanbestedingen volstaat nu een vinkje, terwijl we in het verleden... Ê O Personeel Nieuwsoverzicht: Veiligheid OpenIMS formeel getoetst: ISO 27001:2017 Groepen Meer nieuws » Alle Groepen 2 Alzheimer kennisgroep O BPD kenniskring

Het is mogelijk te werken met een zoekscherm dat een auto compleet en type fout correctie aanbiedt. U kunt de zoekfunctie vanaf iedere pagina van de Digitale Werkplek starten. Hierbij zal de zoekfunctie intelligent te werk gaan. Indien u vanuit een groep, dossier of thema de zoekfunctie start zal deze informatie aan de zoekopdracht worden meegegeven.

Het is mogelijk de zoekfunctie uit te breiden en zo de mogelijkheid te bieden om ook externe bronnen te doorzoeken op basis van een API koppeling.

### 6.5 Rapportages en statistieken

De beheerder van de digitale werkplek kan natuurlijk het gedrag van medewerkers analyseren. Naast de integratie met een standaard statistieken tool als Google analytics of Matomo worden er standaard rapporten aangeboden zoals:

| Q Zoeken           |                                                                                                    |
|--------------------|----------------------------------------------------------------------------------------------------|
| ✿ Startpagina      | Beheer                                                                                                    |
| ★ Favorieten >     | Aanmaken :                                                                                                    |
| 🐣 Groepen 💦 🔅      | 🗱 Groep 🔮 Organisatie 🚦 Zaken Nieuwsbrief                                                                                               |
| Zaken              |                                                                                                    |
| Organisaties       | 🚓 Groepen exporteren 🗈 Pagina informatie exporteren 🗈 Gebruiker activiteit exporteren 🗈 Zoektermen exporteren                           |
| III Apps           | 🗱 Gebruikersprofielen exporteren                                                                                                    |
| 苗 Kalender         |                                                                                                    |
|                    | Crisis bericht                                                                                                    |
|                    | Als dit crisis bericht gepubliceerd wordt, dan staat het 24 uur lang bovenaan elke pagina van gebruikers bij de opgegeven organisaties. |
|                    |                                                                                                    |
| Groepen exporteren | Middels dit rapport krijgt een overzicht van alle groepen die in het systeem                                                            |
|                    | zijn aangemaakt, met een hyperlink naar de groep, namen van beheerders,                                                                 |

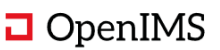

|                              | aantal leden, laatste activiteit binnen de groep.                           |
|------------------------------|-----------------------------------------------------------------------------|
| Pagina informatie exporteren | Alle aangemaakte content pagina's binnen de digitale werkplek met           |
|                              | mogelijkheden om te fitleren op groep, thema, nieuws of auteur.             |
| Gebruikersactiviteiten       | Geeft een overzicht van wanneer welke gebruiker voor het laatst is ingelogd |
|                              | op de digitale werkplek.                                                    |
| Zoektermen                   | Alle ingevoerde zoekopdrachten worden hier inzichtelijk gemaakt             |
| Gebruikers profielen         | U kunt hier alle velden van een profiel bekijken en ook zien wat            |
| -                            | medewerkers in de vrij invulbare onderdelen hebben geplaatst.               |
| Berichten per gebruiker      | Geeft per medewerker aan hoeveel berichten deze medewerker aan de           |
|                              | tijdslijn van het systeem heeft toegevoegd.                                 |

## 6.6 Single Sign On

Single Sign-On, kortweg SSO, zorgt ervoor dat gebruikers éénmalig in loggen op hun werkplek waarna de SSO ervoor zorgt dat de authenticatie naar andere applicaties automatisch verloopt.

De Digitale Werkplek en het onderliggende OpenIMS platform wordt regelmatig gekoppeld met vele soorten authenticatie oplossingen zoals Microsoft Active Directory en F5 op basis van open protocollen zoals SAML en Kerbros.

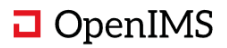

# 7 PROCESSEN, DOSSIERS EN ZAKEN

De kracht van de Digitale Werkplek zit in het feit dat het informatie silo's voorkomt. Het is derhalve uitgerust met een volwassen Documenten Management Systeem (DMS).

Samen met de gebruikers wordt de optimale introductie en inrichting bepaald. U kunt een dossiermatige insteek kiezen zoals HR (personeelsdossiers), projectdossiers en klantdossiers en dat combineren met procesdossiers ook wel zaken genoemd. U kunt dan aan een dossier een zaak of procesdossier koppelen. Bijvoorbeeld een huurdersdossier met daaraan gekoppeld de verschillende processen zoals openen/opzeggen van een huurcontract, aanvragen van een nieuwe woning etc.

De beheerder van de digitale werkplek kan dossiers of procesdossiers opzetten en configureren zonder te coderen.

De gebruiker ziet alleen die categorieën waarvoor deze is geautoriseerd, en per categorie kan de beveiliging van een dossier worden ingericht.

### 7.1 Definiëren van de dossiers en procescategorieën

Een beheerder kan dossiers en processen definiëren en daarbinnen de benodigde kolommen activeren om de juiste informatie te presenteren.

Voorbeelden : HR dossiers

| ٩ | Zoeken        | Zaken > Personeelsdoss | iers                  | 🖍 Zaaktype aanpassen | 🕂 Nieuwe Zaak | + Exporteer CSV | 🧨 Pagina aanpassen | <b>ē</b> ★ |
|---|---------------|------------------------|-----------------------|----------------------|---------------|-----------------|--------------------|------------|
| A | Startpagina   | Personee               | sdossiers             |                      |               |                 |                    |            |
| * | Favorieten >  | DOSSIERS MIJN DOS      | SIERS INFORMATIE STAT | US OVERZICHT         |               |                 |                    |            |
| * | Groepen >     |                        |                       |                      |               |                 |                    | \$         |
|   | Zaken         | Naam                   | Adr                   | es                   | Postcode      | Gemeente        | Referer            | ntie       |
| ۲ | Organisatie > |                        |                       | - 15                 | 00000 /D      |                 |                    |            |
|   | Toepassingen  | 1 Meianie de .         | ik Hay                | ter 15               | 8232 JK       | Cropingon       | HR0002             | .5         |
| - | Kalender      | 2 Henk van Di          | JK Hey                | mansiaan 5           | 9714 GE       | Groningen       | HK0002             | .5         |
|   | Kulender      | 3 Nick den Ou          | iden Von              | delaan 7             | 3421 AJ       | Utrecht         | HR0002             | .7         |
|   |               | 4 Merel Bolt           | Zuio                  | derzeestraat 13      | 8311 FB       | Noordoost       | polder HR0002      | !9         |
|   |               | 5 Vera Oosteri         | ink Basi              | tion 12              | 5612 AD       | Eindhoven       | HR0003             | 15         |

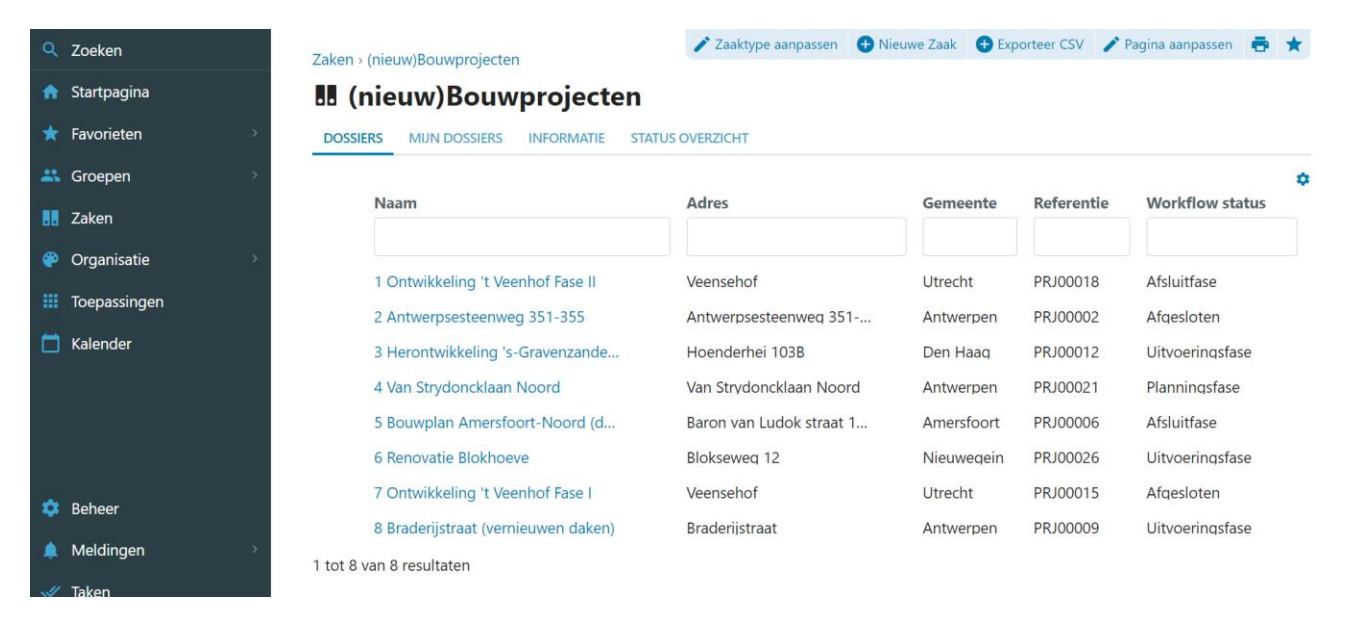

### Proces : Projectdossiers

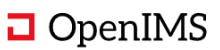

Voor iedere categorie kan een referentienummering worden gedefinieerd.

Op het moment dat er meer dan 1.000 dossiers binnen een categorie aanwezig zijn wordt er een zoekscherm getoond dat de gebruiker de mogelijkheid geeft de set met resultaten te verkleinen.

| ۹  | Zoeken         | Zaken > Huurders                    | 🖍 Zaaktype aanpassen       | 🕀 Nieuwe Zaak | + Exporteer CSV | 🧨 Pagina aanpassen | ø | $\star$  |
|----|----------------|-------------------------------------|----------------------------|---------------|-----------------|--------------------|---|----------|
| ♠  | Startpagina    | Huurders                            |                            |               |                 |                    |   |          |
| *  | Favorieten >   | DOSSIERS MIJN DOSSIERS TIJDSLIJN II | NFORMATIE STATUS OVERZICHT |               |                 |                    |   |          |
| ** | Groepen >      | Zoeken                              |                            |               |                 |                    |   | 0        |
|    | Zaken          | LUEREII                             |                            |               |                 |                    |   | ~<br>۵ 🕫 |
|    | Organisaties > | Naam Wo                             | rkflow status              | Postcode      |                 | Referentie         |   |          |
|    | Apps           |                                     |                            |               |                 |                    |   |          |

### 7.1.1 Realtime inzicht in de status

Als proceseigenaar kunt u zien wat de status is van alle lopende processen. Tevens kunt u zien of het project nog binnen de vastgelegde looptijd van een status zit of deze heeft overschreden.

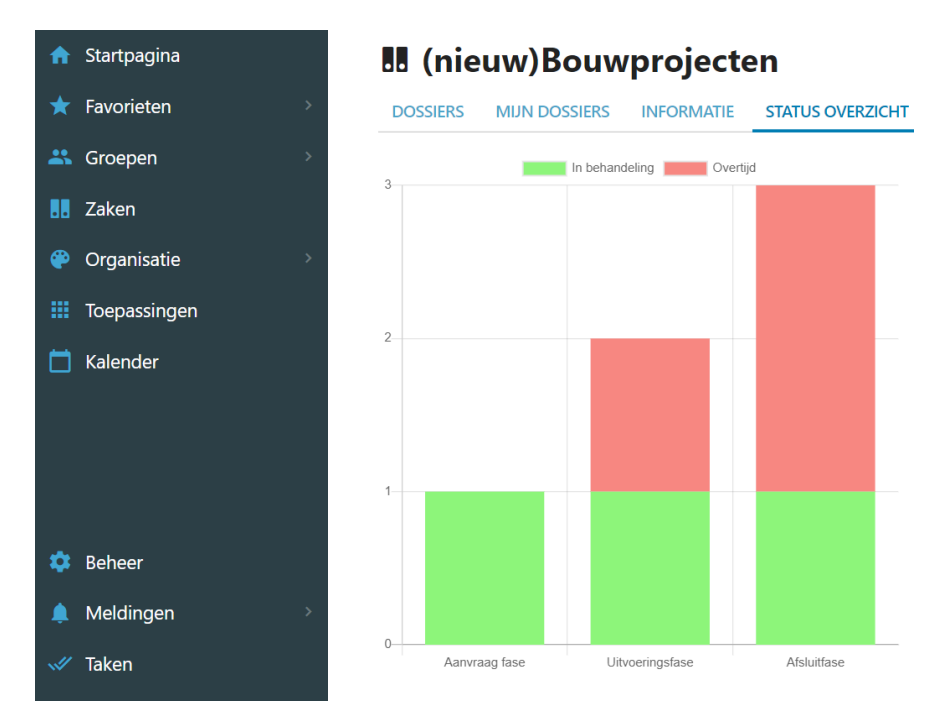

### 7.2 Proces gedreven dossiers

De proces gedreven dossiers beschikken over een aantal extra voorzieningen, zoals een processtatusview met de mogelijkheid vanuit deze view te gaan werken. Bij het openen van het dossier ziet u direct de status.

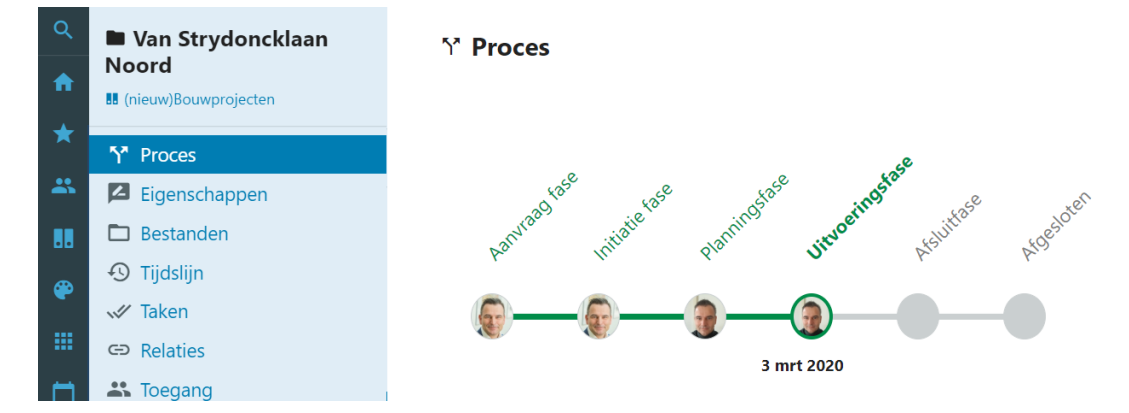

Whitepaper OpenIMS<sup>®</sup> Digitale Werkplek – status : Vertrouwelijk © Copyright OpenSesame ICT BV Pagina 28 van 44

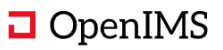

Een procesview toont een actuele beschrijving van de processtatus waarin het procesdossier zich bevindt, inclusief een duidelijke beschrijving wat van de proces behandelaar wordt verwacht.

**↑**<sup>\*</sup> Proces

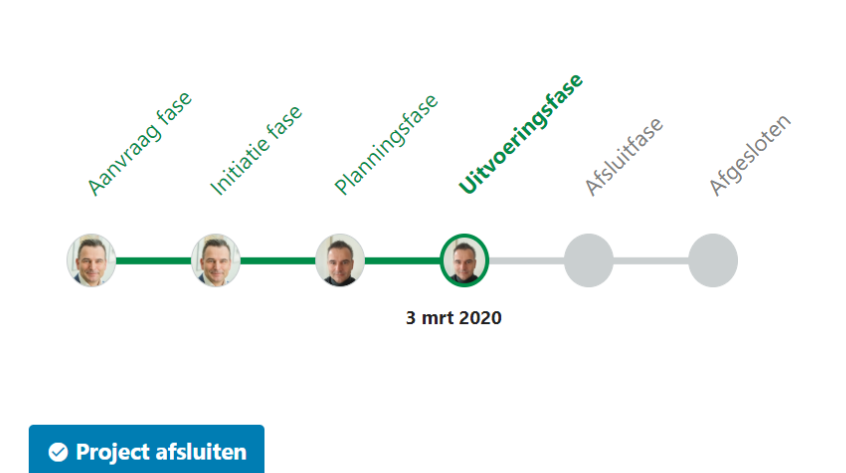

#### HISTORIE PROCES INFORMATIE: UITVOERINGSFASE

In de uitvoeringsfase wordt het project zichtbaar. In deze fase vindt de bouw van het projectresultaat plaats. Programmeurs zijn aan het coderen, designers zijn bezig beeldmateriaal te ontwikkelen, aannemers zijn aan het bouwen, de reorganisatie wordt daadwerkelijk in gang gezet. Het is de fase dat een project zichtbaar wordt voor buitenstaanders. Voor hen lijkt het alsof het project nu pas gestart is. Het is de 'doe' fase. In deze fase is het van belang om de vaart er goed in te houden. Bij een project was over het hoofd gezien dat een van de belangrijkste teamleden elk

Naast de visualisering van de status wordt ook de proces gebonden informatie in de procesbeschrijving uitgelicht. Hier komen procesbeschrijving en procesactiviteiten samen.

Uiteraard is er ook rekening gehouden met de mobiele weergave van dit proces.

De digitale werkplek begeleid een behandelaar door het betreffende proces zonder handelingen en acties af te dwingen. We gaan er namelijk vanuit dat de behandelaar kennis heeft van het proces en een eigen verantwoordelijkheid heeft het proces op een juiste manier te doorlopen.

Uiteraard is het mogelijk om bij het afsluiten van een proces een aantal controles uit te voeren zoals het controleren of alle benodigde documenttypes aanwezig zijn in het betreffende dossier.

#### Documentgeneratie per fase overgang

Een beheerder kan het proces modelleren via een workflow maar kan per dossiercategorie ook vastleggen welke documenten er klaar moeten worden gezet voor de procesbehandelaar. Het systeem zal per fase overgang automatisch de gedefinieerde documenten klaarzetten (genereren).

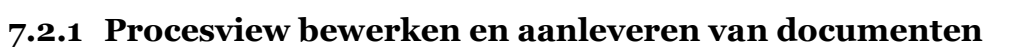

Bij het vastleggen van de procesbeschrijving kan de beheerder ook de documenten in de beschrijving markeren.

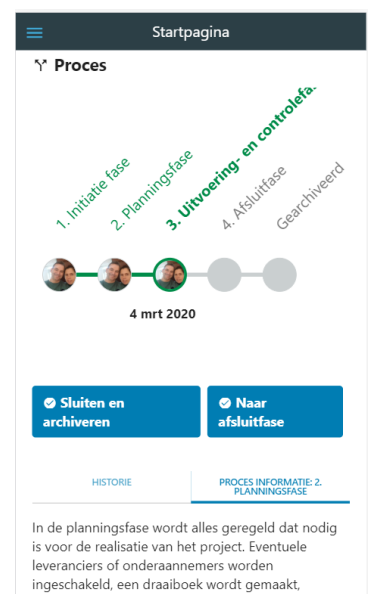

materialen en hulpmiddelen worden besteld, instructies aan het personeel worden gegeven,

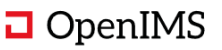

Via deze interface kan een gebruiker de procesbeschrijving volgen en direct de juiste documenten aanleveren of vinden die tijdens de processtap moeten worden uitgewerkt.

U kunt documenten vanuit dit scherm bewerken of documenten uploaden zonder de proces beschrijvingspagina te verlaten.

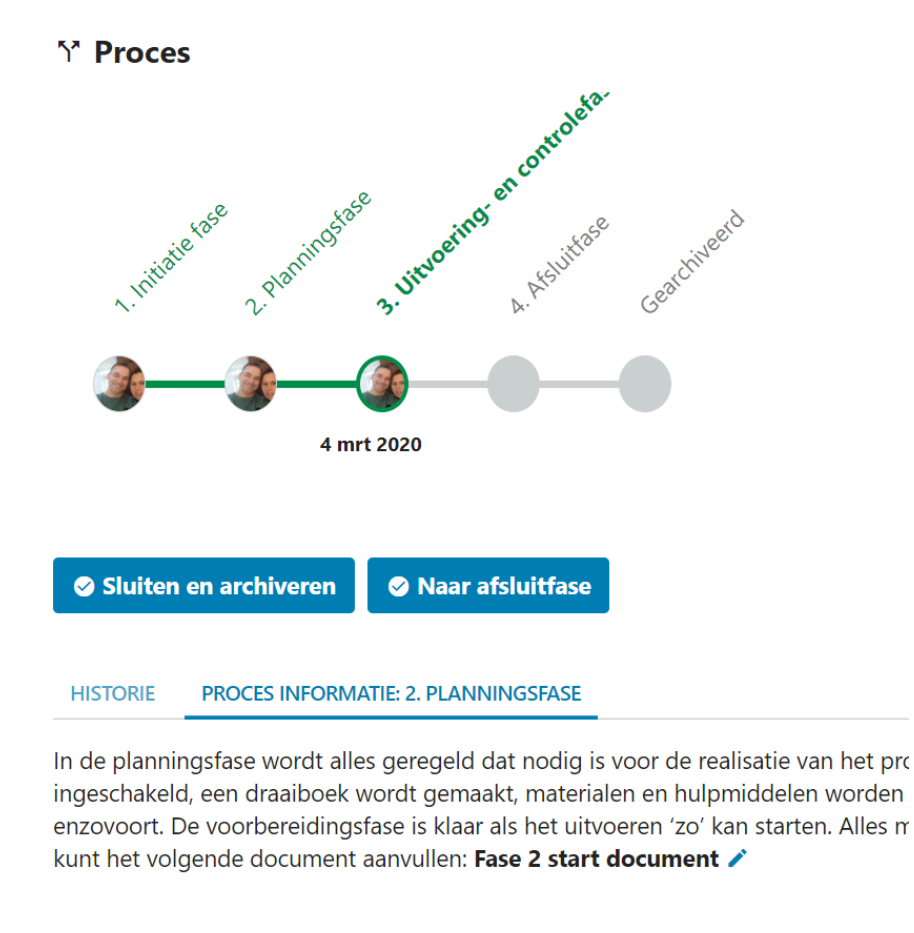

In sommige, met name wat kleinere projecten, is een formele plannings-fase wellic moet gebeuren in de Uitvoering, door wie en op welk moment.

U kunt de gescande opdracht in **scan map plaatsen 🖿 1** 

De documenten met een pennetje er achter kunt u bewerken door de pen te selecteren. Het document wordt dan geopend vanuit de webbrowser. U kunt aan de slag en na het sluiten van het document wordt het gewijzigde document teruggezet in het systeem.

U kunt documenten aan het proces koppelen door het upload pijltje aan te klikken. Hierna verschijnt het upload scherm.

| HISTORIE                                                    | PROCES INFORMATIE: 2. PLANNINGSFASE                                                                                                    |
|-------------------------------------------------------------|----------------------------------------------------------------------------------------------------|
| In de planni<br>ingeschakel<br>enzovoort. I<br>kunt het vol | ngsfase wordt alles geregeld dat nodig is voor de realisatie van het project. Eventuele leveranciers o<br>d, een draaiboek wordt gemaakt, materialen en hulpmiddelen worden besteld, instructies aan het pe<br>De voorbereidingsfase is klaar als het uitvoeren 'zo' kan starten. Alles moet dus duidelijk zijn voor de<br>gende document aanvullen: <b>Fase 2 start document</b> 🖍 |
| In sommige<br>moet gebeu                                    | , met name wat kleinere projecten, is een formele plannings-fase wellicht overbodig. Het gaat erom<br>ıren in de Uitvoering, door wie en op welk moment.                                                                                                    |
| U kunt de g                                                 | escande opdracht in <b>scan map plaatsen 🖿 ᆂ</b>                                                                                                    |
|                                                             |                                                                                                    |

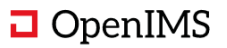

| Q ♠ ★            | Proces 2024  Tidslijn volgen  Proces  Proces  Control  Proces  Control  Proces  Control  Proces  Control  Proces  Control  Proces  Proces Proces Proces Pr | Bestanden uploaden<br>Let op: grotere aantallen documenten worden in de achtergrond verwerkt en zijn daarom niet direc<br>Document werkstroom type<br>Inkomende post<br>Selecteer bestand(en):<br>Veeg bestanden toe aan de wachtrij en druk op 'DK'.<br>Bestandsmaam<br>Status Grootte<br>Sieep bestanden hierheen. | x<br>t                                                                     |
|------------------|----------------------------------------------------------------------------------------------------|----------------------------------------------------------------------------------------------------|----------------------------------------------------------------------------|
| *<br>•<br>~<br>@ | + Pagina aanmaken                                                                                                    | © Bestand(en) toevoegen © OK (Uploaden) 0% 0 kb<br>Sluit<br>U kunt de gescande opdracht in scan map plaatsen                                                                                                    | anciers of onder<br>an het personee<br>voor de uitvoer<br>at erom dat duie |

### 7.3 Dossier informatie

De dossierinformatie, ook wel metadata genoemd, wordt getoond onder de eigenschappen.

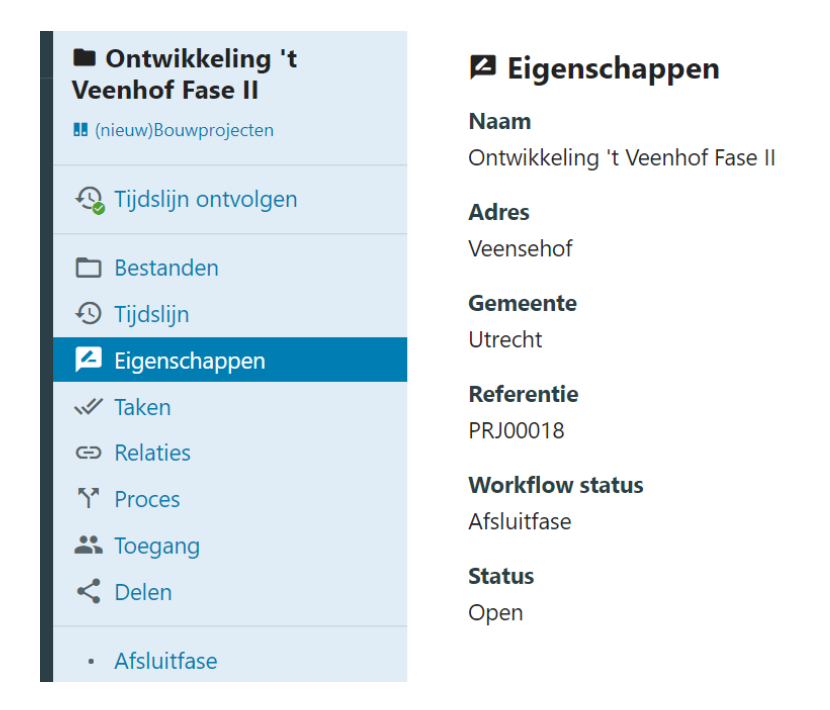

## 7.3.1 Extra informatie uit bedrijfssystemen

De dossier eigenschappen kunnen worden uitgebreid met additionele tabs met informatie uit andere systemen. Dit heeft als voordeel dat een medewerker die buiten de deur is via de digitale werkplek toegang heeft tot alle benodigde informatie om haar/zijn werkzaamheden te kunnen verrichten.

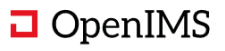

### 7.4 Document sjablonen en document upload

Naast de documenten die automatisch worden klaargezet tijdens een fase overgang kan een gebruiker ook zelf documenten maken op basis van een sjablonen.

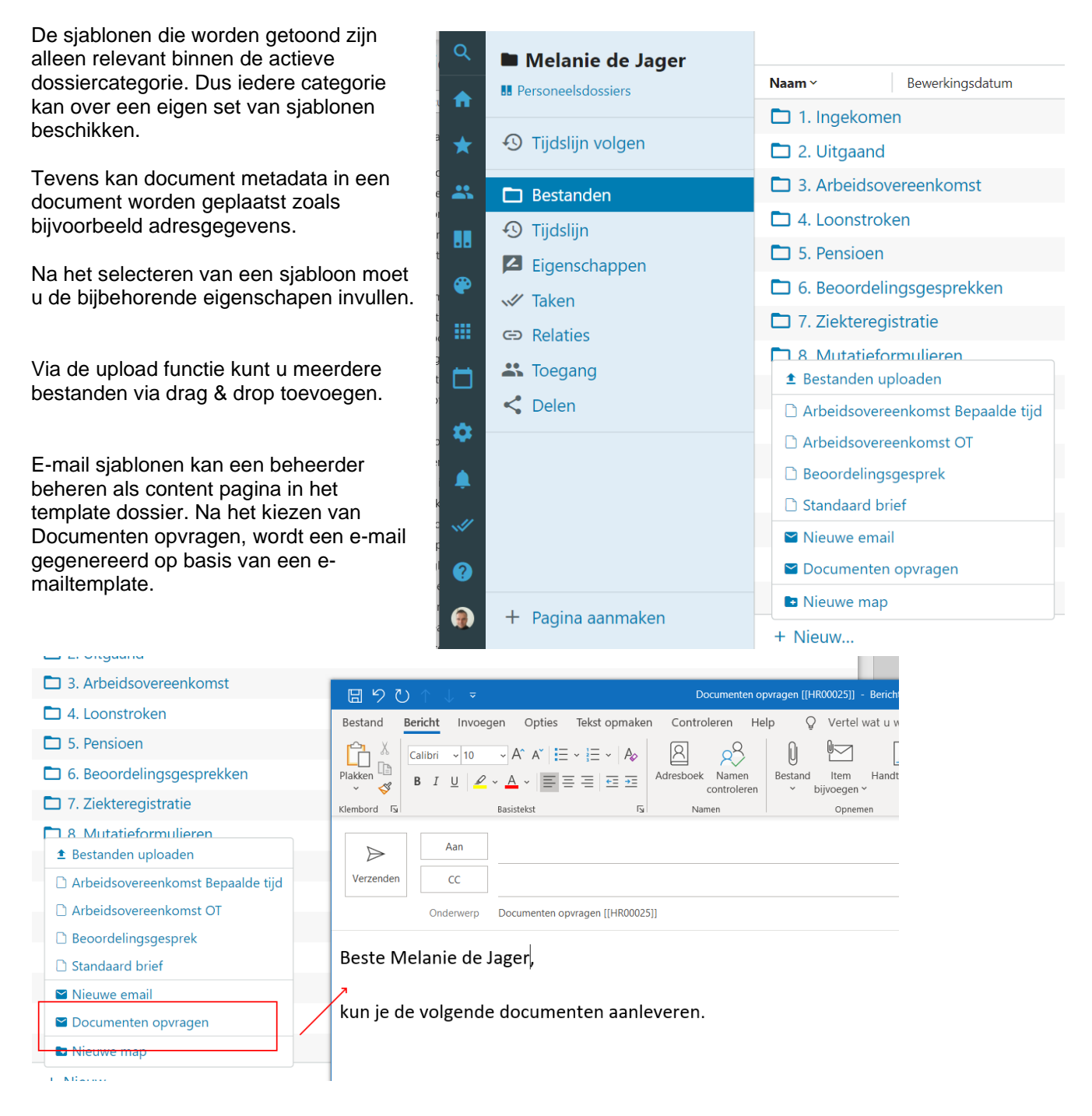

In het onderwerp staat het dossierreferentie nummer. Als u de e-mail verzend zal de OpenIMS Outlook plugin vragen of u dit uitgaande bericht wilt archiveren. Als u daarvoor kiest zal de verzonden e-mail in de Uitgaande postmap worden geplaatst.

Reageert de ontvanger volgens weer op deze e-mail kunt u dit bericht direct naar het juiste dossier verslepen op basis van de intelligente dossierverwerking van de OpenIMS Outlook plugin. U ziet hieronder de ontvangen e-mail en daarnaast in Outlook het OpenIMS panel met daarin het HR dossier van Melanie. U kunt nu de ontvangen e-mail of de bijlage naar de juiste mail in het HR dossier verslepen.

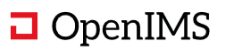

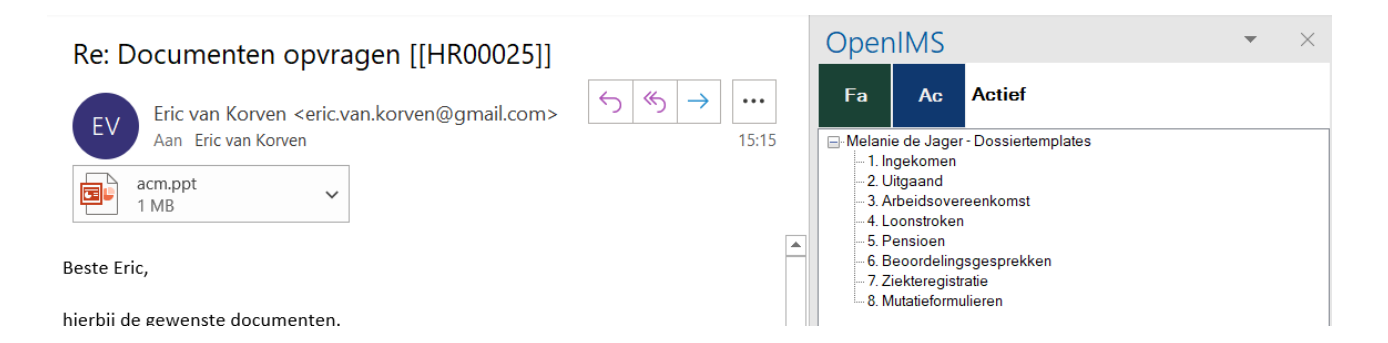

# 7.5 E-mail integratie

De OpenIMS outlook plugin biedt u de mogelijkheid om e-mail binnen Microsoft Outlook in een dossier van de digitale werkplek te archiveren.

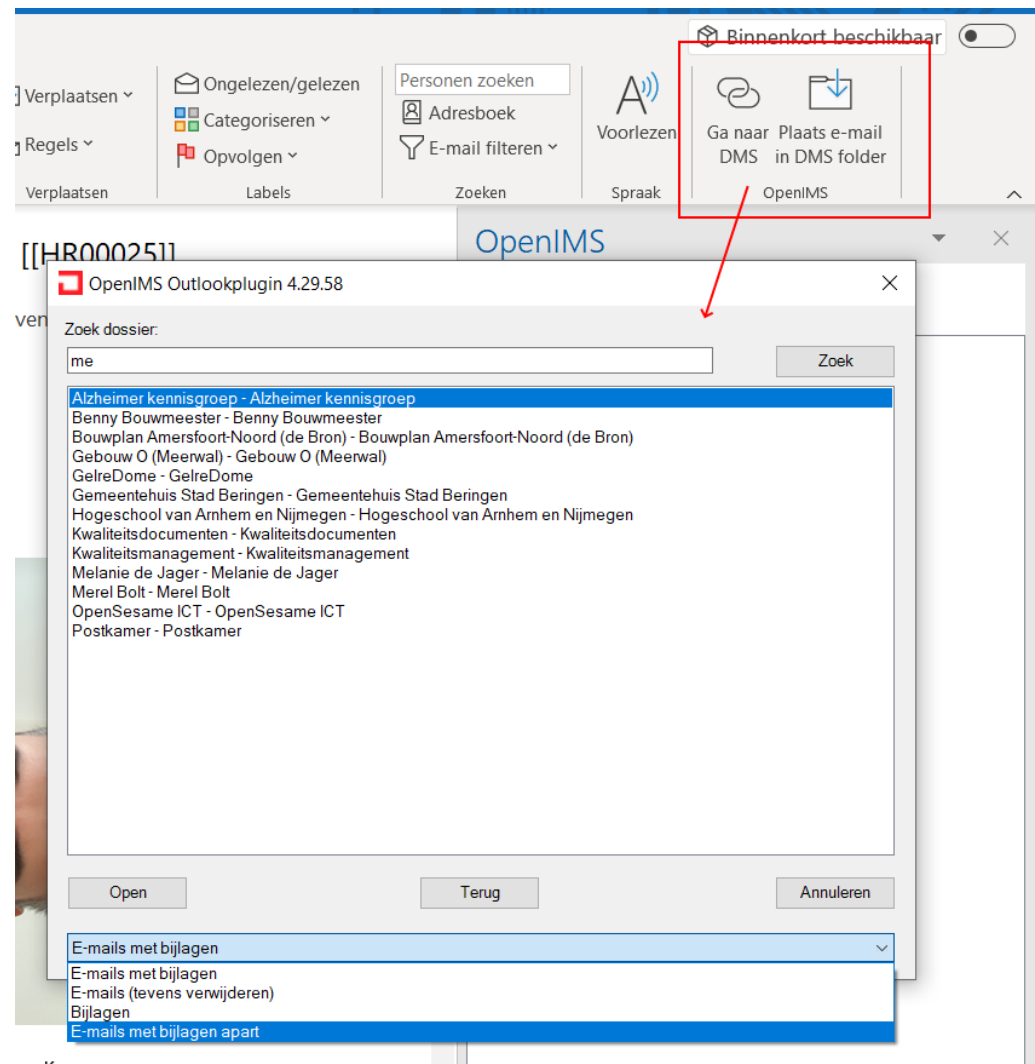

U kunt ervoor kiezen om de bijlagen los te registreren of als geheel (e-mail incl. bijlagen).

Daarnaast kunt u ook documenten per e-mail verzenden.

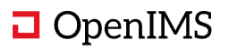

| Q | Melanie de Jager                                                          | K Niveau hoger        | Ноо              | fdfolder \ 3. Arbeidsover | eenkomst \ | •••                                                     |
|---|---------------------------------------------------------------------------|-----------------------|------------------|---------------------------|------------|---------------------------------------------------------|
|   | Personeelsdossiers                                                        | 🗌 Naam ~              | Bewerkingsdatum  | Aangemaakt                | Туре       | × Annuleer selecteren                                   |
|   |                                                                           | 🗸 🔊 Arbeidsovereenkom | 25 november 2019 | 21 november 2019          | Contract   | 🖌 Wijzig naam map                                       |
| * | ① Tijdslijn volgen                                                        |                       |                  |                           |            | 🖶 Verplaats map                                         |
|   | Bestanden                                                                 |                       |                  |                           |            | 🖶 Verplaats bestanden                                   |
|   |                                                                           |                       |                  |                           |            | <b>≺</b> Deel map                                       |
|   |                                                                           |                       |                  |                           |            | < Deel documenten                                       |
|   | Eigenschappen                                                             |                       |                  |                           |            | 🖾 E-mail documenten                                     |
|   | 💞 Taken                                                                   |                       |                  |                           |            |                                                         |
| • | <ul> <li>① Tijdslijn</li> <li>P Eigenschappen</li> <li>✓ Taken</li> </ul> |                       |                  |                           |            | <deel<br>&lt; Deel docume<br/>■ E-mail docume</deel<br> |

En u kunt de manier waarop ook bepalen.

| E-mail de volgende documenten                                      |                | < nst \ |                       |  |
|--------------------------------------------------------------------|----------------|---------|-----------------------|--|
|                                                                    |                | be      | × Annuleer selecteren |  |
| Onderwerp                                                          |                | ontract | 🖍 Wijzig naam map     |  |
| •                                                                  |                |         | 🖶 Verplaats map       |  |
| Documenten uit OpenIMS DMS [[HR00025]]                             |                |         | 🖶 Verplaats bestanden |  |
| Methode                                                            |                |         | <b>&lt;</b> Deel map  |  |
| Als attachments                                                    |                |         | < Deel documenten     |  |
| <ul> <li>Directe hyperlink naar laatste versie</li> </ul>          |                |         | 🔤 E-mail documenten   |  |
| <ul> <li>Hyperlink naar dossier in de digitale werkplek</li> </ul> |                |         |                       |  |
| Geselecteerde documenten:                                          |                |         |                       |  |
| Arbeidsovereenkomst Bepaalde tijd.docx                             |                |         |                       |  |
|                                                                    |                |         |                       |  |
|                                                                    |                |         |                       |  |
| Annuleren                                                          | Genereer email |         |                       |  |
|                                                                    |                |         |                       |  |

Als laatste kunt u ook binnen een e-mail documenten uit de digitale werkplek invoegen.

| ntroleren He<br>Dek Namen<br>controleren<br>Namen                                                                                                    | Ip Vertel wat u w<br>Bestand Item Handt<br>v bijvoegen v<br>Opnemen                                                                                                    | ilt doen<br>keening<br>Lage urgen<br>Labels | tie<br>Dicteren<br>tie<br>Spraak | Ga naar<br>DMS<br>OpenIMS | →<br>ichment<br>i folder |
|----------------------------------------------------------------------------------------------------|----------------------------------------------------------------------------------------------------|---------------------------------------------|----------------------------------|---------------------------|--------------------------|
| <u>m≥</u> OpenI<br>Melanie de<br>Folders<br>- Melanie de<br>- Melanie de<br>- Melanie | MS Outlookplugin 4.29.58<br>Jager - Melanie de Jager<br>lie de Jager - Dossiertemplates<br>ngekomen<br>Jitgaand<br>Arbeidsovereenkomst<br>Loonstoken<br>Pensioen<br>Beoordelingsgesprekken<br>Ziekteregistratie<br>Wutatieformulieren<br>ts<br>reverenkomst Bepaalde tijd docx |                                             |                                  | ×                         | /                        |
| Terug                                                                                                    |                                                                                                    |                                             | v<br>In                          | voegen                    |                          |

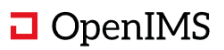

# 7.6 Tijdslijn

Een gebruiker kan zich op een dossiertijdslijn abonneren. Hierdoor krijgt de medewerker alle berichten binnen het dossier te zien en andere medewerkers blijven zo ook op de hoogte rond de ontwikkelingen binnen dit dossier.

### 7.7 Document beheer via Bestanden

Een dossier wordt gegenereerd op basis van een template mappenstructuur. Daarnaast kan een gebruiker zelf nieuwe folders creëren en documenten toevoegen.

Voorbeeld HR Dossier structuur

| Q        | Melanie de Jager   |                             |
|----------|--------------------|-----------------------------|
|          | Personeelsdossiers | Naam ~ E                    |
| Π        |                    | 🗖 1. Ingekomen              |
| *        | ① Tijdslijn volgen | 🗖 2. Uitgaand               |
| *        | 🗖 Bestanden        | 3. Arbeidsovereenkomst      |
|          | 🔊 Tiidsliin        | 🗖 4. Loonstroken            |
| ••       | Eigenschappen      | 🗖 5. Pensioen               |
| <b>@</b> |                    | 🗖 6. Beoordelingsgesprekken |
|          |                    | 7. Ziekteregistratie        |
|          |                    | 8. Mutatieformulieren       |
|          | Toegang            |                             |
|          | < Delen            |                             |

Navigeren naar een document

| Q        | Melanie de Jager   | Niveau hoger        | Hoofdfolde      | r \ 3. Arbeidsovereenkoms | st \       |
|----------|--------------------|---------------------|-----------------|---------------------------|------------|
|          | Personeelsdossiers | Naam ~              | Bewerkingsdatum | Aangemaakt                | Туре       |
|          |                    | 🗖 Historie          |                 | -                         |            |
| *        | ① Tijdslijn volgen | Beoordelingsgesprek | 3 maart 2020    | 3 maart 2020              | Document(d |
| *        | 🗖 Bestanden        | Repealde tijd       | 3 maart 2020    | 21 november 2019          | Contract   |
|          | 🕑 Tijdslijn        |                     |                 |                           |            |
|          | Eigenschappen      |                     |                 |                           |            |
| <b>e</b> |                    |                     |                 |                           |            |

En u kunt een document bekijken door op de naam te klikken. Nu wordt de document viewer geopend met daarin het betreffende document.

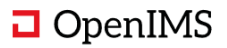

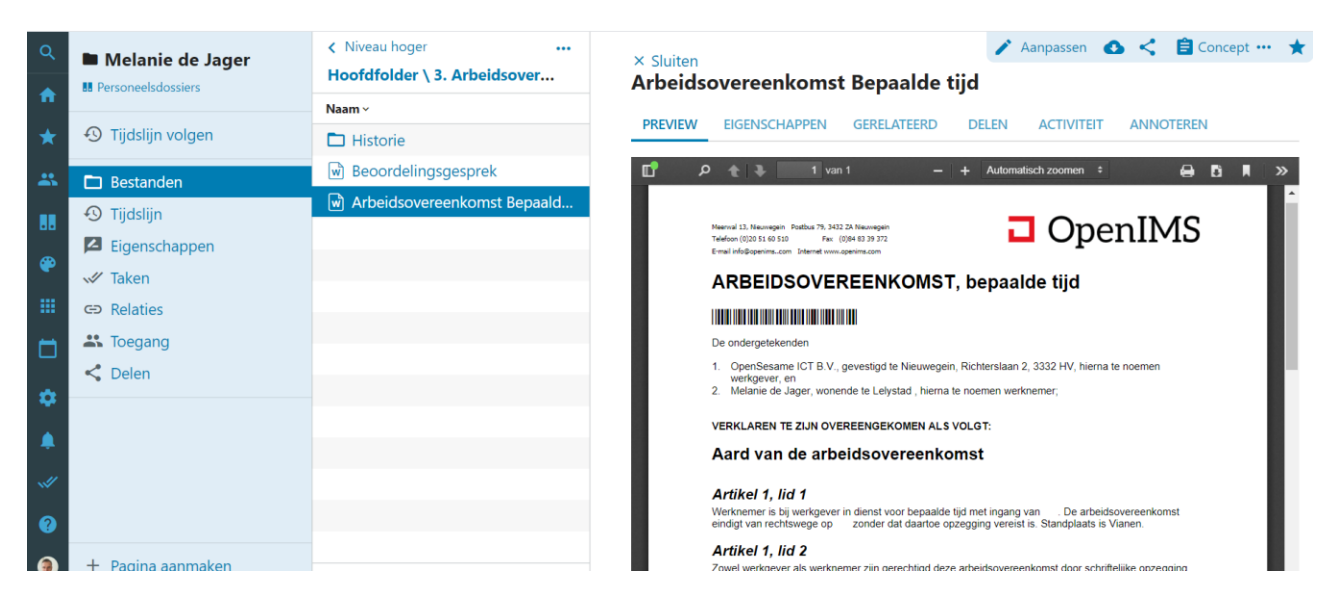

Aan de bovenkant ziet u de document tabs en de acties. Via aanpassen wordt de OpenIMS transfer agent gestart en kunt u het document bewerken in, in dit geval, Microsoft Word. Daarnaast kunt u het document delen met andere groepen of personen en kunt u workflow keuzes maken.

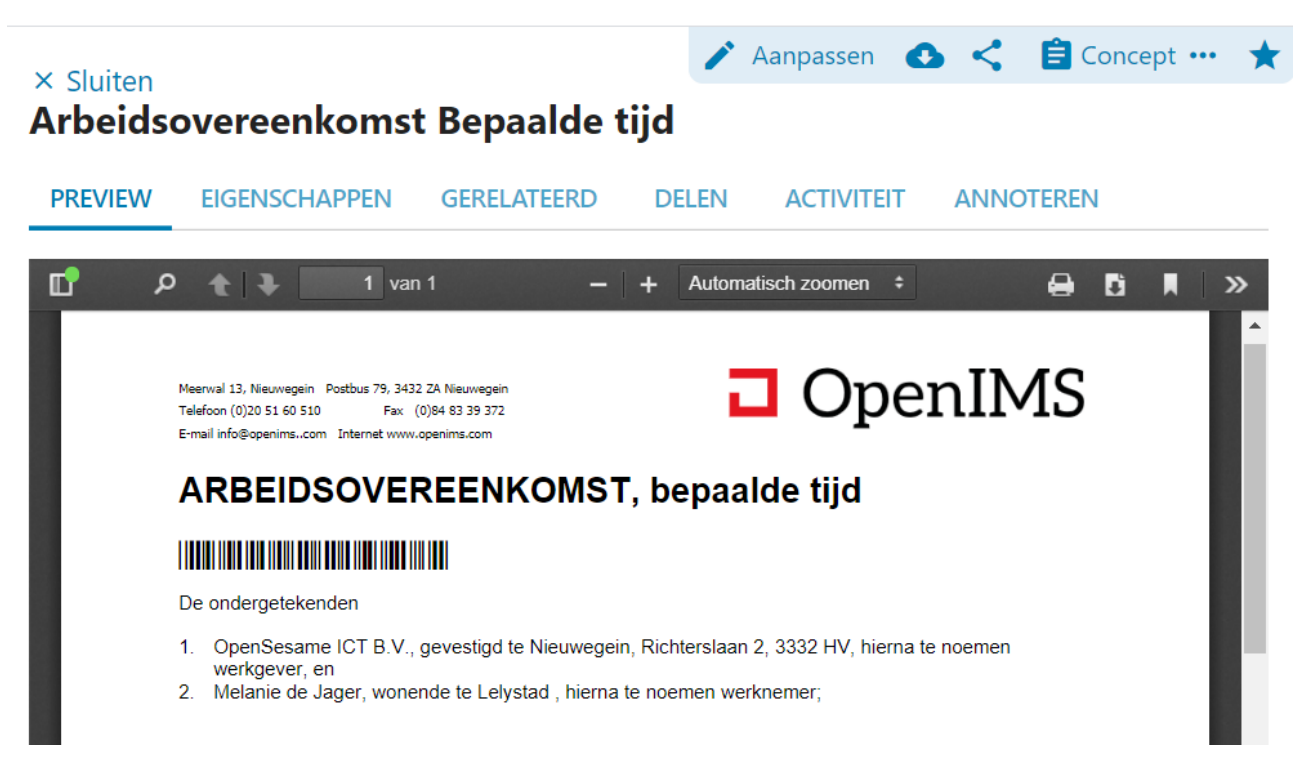

Bovenstaande document staat in Concept fase en kan door de gebruiker o.a. worden toegewezen aan een andere collega.

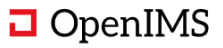

| Toewijzen                             | X Aanpassen 	 ← 	 Concept ··· ★         |
|---------------------------------------|-----------------------------------------|
| Toewijzen aan:                        | DELEN ACTIVITEIT AI S Goedkeuren        |
| Wieger Kunst (wieger.kunst@osict.com) | C Automatisch zoomen 🔹 🖌 🗸 Toewijzen    |
| Signaal sturen:                       |                                         |
| Opmerkingen:                          | OpenIMS                                 |
| Kun jij dit document controleren.     | epaalde tijd                            |
|                                       | chterslaan 2, 3332 HV, hierna te noemen |
| Sluite                                | n Opslaan er verknemer;<br>GT:          |

### 7.8 Taken

Het document komt dan op dossier niveau in de Taken tab Documenten te staan. Naast de document taken kunt u hier ook taken toewijzen aan andere gebruikers.

| <ul> <li>Melanie de Jager</li> <li>Personeelsdossiers</li> </ul> | √ Taken                                                                                   | Taak toevoegen   |  |  |  |  |
|------------------------------------------------------------------|-------------------------------------------------------------------------------------------|------------------|--|--|--|--|
| ① Tijdslijn volgen                                               | DOCUMENTEN (5) OP TE NEMEN (0) OPEN (0) AFGEROND DOOR MIJ GEMAAKT                         |                  |  |  |  |  |
| <ul> <li>Bestanden</li> <li>Tijdslijn</li> </ul>                 | Bestanden     Arbeidsovereenkomst Bepaalde tijd<br>Contract (Concept)<br>3 Mrt 2020 15:46 |                  |  |  |  |  |
| Eigenschappen                                                    | Melanie de Jager                                                                          | Melanie de Jager |  |  |  |  |
| 🖋 Taken                                                          | Document(digital_site) (Concept)<br>3 Mrt 2020 15:44                                      |                  |  |  |  |  |
| G⊃ Relaties                                                      |                                                                                           | Malania da Jagar |  |  |  |  |
| 🐣 Toegang                                                        |                                                                                           | Melanie de Jager |  |  |  |  |
| < Delen                                                          | 25 Nov 2019 09:14                                                                         |                  |  |  |  |  |

### 7.9 Content beheer

Niet alle informatie hoeft u in een document vast te leggen. U kunt net als binnen groepen ook werken met content die direct wordt gepresenteerd aan alle gebruikers. U kunt als gebruiker content toevoegen, bewerken maar ook aanpassen indien er updates of fouten worden ontdekt. Ieder lid van het team kan hier mee aan de slag.

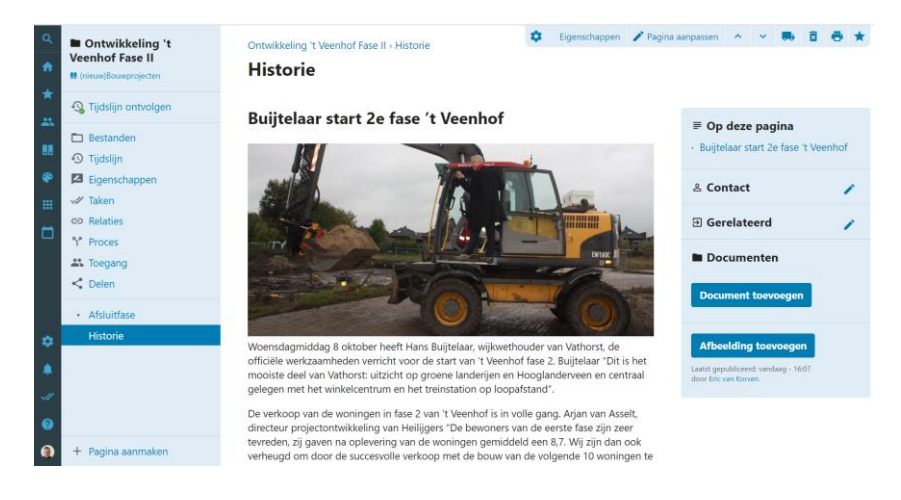

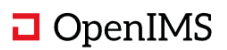

### 7.10 MAPS integratie

U kunt hiermee locatie gegevens ontsluiten die nodig zijn om een goed beeld te krijgen van bijvoorbeeld een specifiek object, wijk of woning.

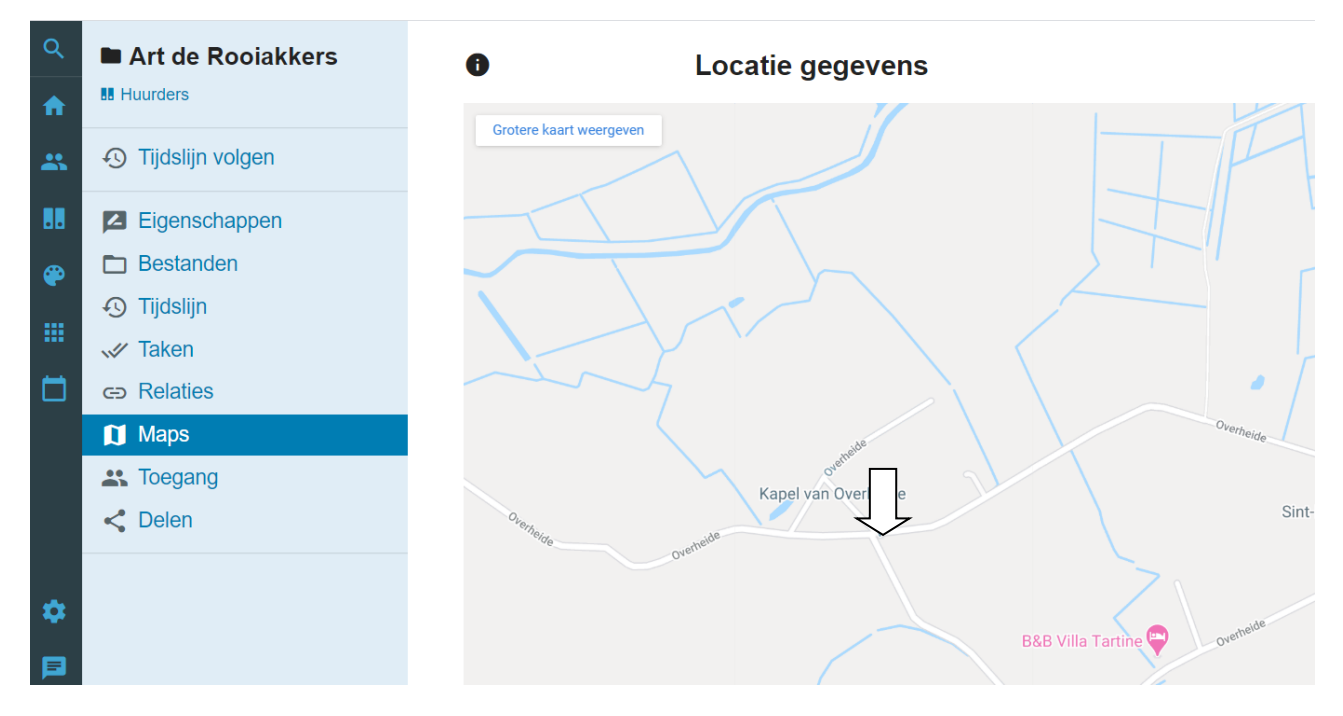

### 7.11 Postverweking

De digitale werkplek kan gescande documenten importeren en in de inkomend post workflow plaatsen voor verdere afhandeling. Vanuit de postregistratie kunt u de poststukken naar een afdeling doorwijzen of koppelen aan een specifiek dossier. Naast gescande documenten kunt u ook e-mail op deze manier behandelen en gestructureerd afhandelen.

| Q<br>•   | Postkamer     Afdelingsdossiers | < Niveau hoger<br>Scans       | × Sluiten<br>Dienstreis burgemeester Weerwind                                                                                                    | 6 < *   |
|----------|---------------------------------|-------------------------------|----------------------------------------------------------------------------------------------------|---------|
|          |                                 | Naam ~                        |                                                                                                    | OTEDEN  |
| *        | ① Tijdslijn volgen              | RE: Requirementslijst voor de | FREVIEW EIGENSCHAPPEN ACTIVITETT GERELATEERD DELEN ANN                                                                                                    | OTEREN  |
|          | Z Eigenschappen                 | 🗅 scan 10.27.35.27.35.pdf     | 🗗 🔎 🛧 🐌 1 van 1 🛛 – 🕇 Automatisch zoomen 🗧 💥 🔂 🖨                                                                                                    | bi k ∣≫ |
| -        |                                 | 🗅 scan 14.42.04_1.42.04_1.pdf |                                                                                                    | -       |
| <b>*</b> |                                 | Scan 4.53.49_1.53.49_1.pdf    | Verslag buitenlandse dienstreis collegeleden van de gemeente Almere                                                                                                    | - 81    |
|          | •9 Tijdslijn                    | Dienstreis burgemeester Wee   |                                                                                                    | - 81    |
| <b>—</b> |                                 |                               | Deelnemer(s) namens college: Burgemeester Weerwind                                                                                                    | - 81    |
|          |                                 |                               | Paintent (fund alway): Patelli Cone                                                                                                    |         |
|          | Loegang                         |                               | Reisdori (land, plaats): Brigle, Gent                                                                                                    |         |
|          | < Delen                         |                               | Vertrekdatum en duur van de reis: 24–25 april 2018 (2 dagen)                                                                                                    |         |
|          | Termiin overschreden            |                               | Aantal meereizende ambtenaren gemeente Almere: 2                                                                                                    | - 81    |
|          | - Postboek                      |                               | Verslag van de reis:                                                                                                    |         |
| \$       |                                 |                               | De burgemeester heeft op uitnodiging van de burgemeester van de stad Gent, tevens de voorzitter van<br>de Europese netwerkorganisatie van steden Eurocities, op 24 en 25 april 2018 de stad Gent bezocht.                                                                                                    |         |
|          |                                 |                               | Sinds 2011 is Almere een geassocieerd lid van Eurocities. De organisatie is gericht op lobby,                                                                                                    |         |
| _        |                                 |                               | Tijdens het bezoek aan Gent heeft de burgemeester:                                                                                                    |         |
|          |                                 |                               | <ul> <li>Een constructief en inspirerend gesprek gehad met de burgemeester van Gent over de strategische<br/>inzet van steden voor het netwerk Eurocities. De burgemeester van Gent heeft meerdeer<br/>voorbelden gegeren van Europese gesubuidierete projecten die in Gent worden geraaliseerd. Deze</li> </ul> |         |

Bij documenten in de workflow Post wordt de "Post registreren" knop getoond. Na het activeren van deze knop kunt u een poststuk verwerken.

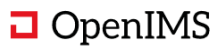

#### Post verwerken

| Ve       | erslag buitenlandse dienstreis collegeleden van de gemeente Almere                                                                                                    | Datum ontvangen  |  |
|----------|----------------------------------------------------------------------------------------------------|------------------|--|
|          |                                                                                                    |                  |  |
| De       | elnemer(s) namens college: Burgemeester Weerwind                                                                                                    | Kenmerk afzender |  |
| Rei      | isdoel (land, plaats): België, Gent                                                                                                    |                  |  |
| Ver      | rtrekdatum en duur van de reis: 24–25 april 2018 (2 dagen)                                                                                                    | Actie            |  |
| Aar      | ntal meereizende ambtenaren gemeente Almere: 2                                                                                                    | Naar Afgehandeld |  |
| Ver      | rslag van de reis:                                                                                                    |                  |  |
| De<br>de | burgemeester heeft op uitnodiging van de burgemeester van de stad Gent, tevens de voorzitter van<br>Europese netwerkorganisatie van steden Eurocities, op 24 en 25 april 2018 de stad Gent bezocht.                                                                                                    | Dossier          |  |
| Sin      | ads 2011 is Almere een geassocieerd lid van Eurocities. De organisatie is gericht op lobby,<br>anisuitwisseling, netwerken en het realiseren van gezamenlijke projecten tussen Europese steden.                                                                                                    |                  |  |
| Tij      | dens het bezoek aan Gent heeft de burgemeester:                                                                                                    | Toewijzen aan    |  |
| -        | Een constructief en inspirerend gesprek gehad met de burgemeester van Gent over de strategische<br>inzer van itsden voor het netwerk Eurocities. De burgemeester van Gent heeft meerdere<br>voorbeelden gegeven van Europees gestubildered projectent de in Gent worden gereachierd. Deze<br>projecten zijn tot stand gekomen dankzij activev deelname van de stad aan Eurocities. De gemeente<br>Almane kon keer met de wonden en avanch dit Gent taent te het wonde areactere in twomeen. |                  |  |
|          | (subsidie)projecten.                                                                                                    | Kopie naar       |  |
| -        | Kennis genomen van innovatieve programma's en projecten van de stad Gent op het gebied van<br>circulaire economie en digitale connectivitei. Tijdens het geprek met de burgemeester van Gent en<br>tussen de expers van Almere en den it geocanciedered dat er vei overeenkomsten zijn in de<br>aangak van circulaire economie en digitale connectivitei. Er zijn mogelijkheden om een<br>sumanaardine aan te aans in enzelijkaa noviezare. Zo haef de aamaen Gent tijdene de               |                  |  |
|          | lijenkomt gelik en uindiging gedaan om te participern in en Europers subidisproject<br>(Interreg-aanvraag) op het gebied van circulaire economie die zij aan het realizeren zijn.                                                                                                    |                  |  |
| He       | t motto van de stad van Gent is 'the city of people' die veel overeenkomsten heeft met een van de<br>ncipies van Almere 'mensen maken de stad'. Burgerparticipatie staat centraal in de<br>aldoenwichten um de stad Gear. Gear uit doch met engen um de Almaere annoch van                                                                                                    |                  |  |

U kunt adresgegevens registreren en daarna via Actie aangeven wat er met het stuk moet gebeuren, daarna kunt u een dossier kiezen en de behandelaar en eventueel de gebruikers die een kopie dienen te ontvangen vastleggen.

De behandelaar krijgt een melding en een taak in de digitale werkplek.

### Poststukken overzicht

U kunt hier een overzicht verkrijgen van alle geregistreerde poststukken.

| <   | Postkamer Afdelingen | Postkamer > Postboek Postboek                                               | \$<br>Eigenschappen | 🧨 Pagina aanpa               | assen          | ^ `            | ~ 1  |                    | •               | *  |
|-----|----------------------|-----------------------------------------------------------------------------|---------------------|------------------------------|----------------|----------------|------|--------------------|-----------------|----|
| *   | ① Tijdslijn volgen   |                                                                             |                     |                              | Zoe            | ken:           |      |                    |                 |    |
| *   | Bestanden            | Naam<br>protected resume uploaded 2020 None 7iPdHWV                         | Ŧ                   | 6 maart 2020                 | Behee          | erder          | ar 🖗 | Gescand            | Link            | K≑ |
| ••• | Eigenschappen        | 20161205 BIM dossier FW Business Software Event 2016<br>Beantwoording brief |                     | 4 maart 2020<br>4 maart 2020 | Behee<br>Behee | erder<br>erder |      | Gescanc<br>Gescanc | Link<br>Link    |    |
|     | ✓ Taken C⇒ Relaties  | Bevindingen eventool-1<br>Brief uit Word                                    |                     | 4 maart 2020<br>4 maart 2020 | Behee<br>Behee | erder<br>erder |      | Gescanc<br>Gescanc | Link<br>Link    |    |
|     | 🚜 Toegang            | brief voorbeeld<br>Brief voorbeeld                                          |                     | 4 maart 2020<br>4 maart 2020 | Behee<br>Behee | erder<br>erder |      | Gescanc<br>Gescanc | Link<br>Link    |    |
|     | Postboek             | Brief voorbeeld (1)<br>curriculum vitae benno van assen                     |                     | 4 maart 2020<br>4 maart 2020 | Behee<br>Behee | erder<br>erder |      | Gescanc<br>Gescanc | Link<br>Link    |    |
|     |                      | CV van Gijs<br>1 tot 10 van 110 resultaten                                  | <br>Vorige 1        | 4 maart 2020<br>2 3          | Behee          | erder          |      | Gescanc            | Link<br>olgende | e  |

### 7.12 Kwaliteitshandboeken en werkinstructies

Handboek beheerders en redacteuren kunnen in een handboek dossier werken aan de verschillende procedures en werkinstructies. Nadat een document wordt goedgekeurd wordt deze in de centrale handboekgroep geplaatst. Op dat moment krijgen andere medewerkers toegang tot de set goedgekeurde documenten. U kunt de publicatie van een document ook op de tijdslijn plaatsten of er een nieuwsbericht van maken met een toelichting. Op de documenten zit een audit trail en een publicatie termijn zodat ze ook periodiek kunnen worden herzien.

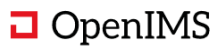

×

De procedures groep is een verplichte groep waardoor alle medewerkers toegang hebben tot deze informatie en dus ook alle meldingen ontvangen.

### Overzicht van alle gepubliceerde handboek documenten

In het centrale dossier kan de handboek beheerder een overzicht opvragen van alle gepubliceerde documenten gesorteerd op bijvoorbeeld de Verloopdatum.

| Q        | Kwaliteitsmanagement | Kwaliteitsmanagement > Documenten index Documenten index | ۵                      | Eigenschappen | 🧨 Pagina | aanpassen  | ^  | ~    |        |    | Ð     | *  |
|----------|----------------------|----------------------------------------------------------|------------------------|---------------|----------|------------|----|------|--------|----|-------|----|
| *        | ① Tijdslijn volgen   |                                                          |                        |               | Zoeker   |            |    | n:   |        |    |       |    |
| *        |                      | Naam                                                     | <ul> <li>Ve</li> </ul> | rloopdatum    | Eige     | enaar      | \$ | Sta  | tus    | \$ | Link  | ÷  |
|          | 🖿 Bestanden          | Werkinstructie vervangen koolstof filters                | 28                     | november 2020 | Behe     | erder      |    | Gew  | ijzigd |    | Link  |    |
| •••      | 🕙 Tijdslijn          | Werkinstructie Schoonmaak                                | 22 (                   | december 2020 | Eric v   | /an Korven |    | Gew  | ijzigd |    | Link  |    |
| <b>@</b> | Eigenschappen        | Werkinstructie reinigen koffiezetapparaat                | 20                     | november 2020 | Eric v   | an Korven/ |    | Gew  | ijzigd |    | Link  |    |
|          | V Taken              | Werkinstructie reinigen en desinfecteren                 | 4 m                    | aart 2020     | Eric v   | an Korven/ |    | Gew  | ijzigd |    | Link  |    |
|          | Relaties             | Werkinstructie Corona                                    | 28                     | november 2020 | Behe     | erder      |    | Gew  | ijzigd |    | Link  |    |
|          | •• Tesser            | Werkinstructie                                           | 22                     | december 2020 | Eric v   | /an Korven |    | Defi | nitief |    | Link  |    |
|          |                      | Wasvoorschrift mantelzorger                              | 4 m                    | aart 2020     | Eric v   | /an Korven |    | Gew  | ijzigd |    | Link  |    |
|          | S Delen              | Verwerken van het voorschrift                            | 4 m                    | aart 2020     | Eric v   | /an Korven |    | Gew  | ijzigd |    | Link  |    |
|          | Documenten index     | standaard brief                                          | 20                     | november 2020 | Behe     | erder      |    | Defi | nitief |    | Link  |    |
|          |                      | Protocol zorgleefplan evaluatie                          | 4 m                    | aart 2020     | Eric v   | /an Korven |    | Gew  | ijzigd |    | Link  |    |
| •        |                      | 1 tot 10 van 36 resultaten                               |                        |               | Vorig    | e 1        | 2  | 3    | 4      | Vc | lgenc | le |

### 7.13 Intern delen van dossiers en documenten

Indien er documenten of dossiers met u persoonlijk worden gedeeld verschijnen ze op uw dossier verzamelpagina. Met deze voorzieningen kunnen medewerkers intern in uw organisatie samenwerken aan allerlei projecten of een medewerker bijstaan bij een bouwproject of juridisch dossier.

Het kunnen bijvoorbeeld ook dossiers zijn die met een externe medewerker worden gedeeld die tijdelijk binnen uw organisatie werkzaam is. Voor het delen met externen wordt er vaak met een extranet gewerkt.

### Zaken

- II (nieuw)Bouwprojecten
- . Afdelingen
- . DSD
  - Individuele dossiers
  - Sociale dossiers
- Dossiers
  - . Huurders
- Kandidaat huurders
- Klachten en Meldingen
- . Objecten
- . Personeelsdossiers

#### **Recent bekeken dossiers**

- Ontwikkeling 't Veenhof Fase II
   II (nieuw)Bouwprojecten
- Nederlands Openluchtmuseum
  II Objecten
- Post Noord Brandweer zone Antwerpen III Objecten
- Sport Team Ede III Objecten
- Joris Decock
   Sociale dossiers / DSD
- Gilbert de Schutter
- Bas Rutten
- Personeelsdossiers
- Postkamer
  Afdelingen
- Bouwplan Amersfoort-Noord (de Bron)
   (nieuw)Bouwprojecten
- Melanie de Jager
- Personeelsdossiers

#### **Gedeelde dossiers**

- Sport Team Ede Toegang tot 24 april 2020 - 00:00
- Bas Rutten Toegang tot 29 maart 2020 - 00:00

#### Gedeelde documenten

Project informatieToegang tot 27 maart 2020 - 00:00

U ziet de koppen Gedeelde dossiers en Gedeelde documenten. Indien er niets is gedeeld met u dan zijn deze portlets niet zichtbaar.

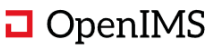

#### Delen van documenten

U kunt binnen de digitale werkplek ook documenten delen met groep gebruikers voor een bepaalde periode. U kunt een of meer documenten delen door ze aan te vinken en de "Deel documenten" optie in het selectie menu te starten.

U ziet in dit scherm ook welke documenten er worden gedeeld.

|            | Toegang verlegen tot documenten               |                   | •••                   |
|------------|-----------------------------------------------|-------------------|-----------------------|
| 🗌 Naam 🗸   | locgang venenen tot accamenten                | Туре              | × Annuleer selecteren |
| 🗖 1. Ing   | Gebruikers:                                   | -                 | 🖍 Wijzig naam map     |
| 🗖 2. Uite  | v Eric van Konven (aric van konven@osict.com) | -                 | 🖶 Verplaats map       |
| 🗖 3. Sta   |                                               | -                 | 🖶 Verplaats bestanden |
| 🗖 4. Pro   | Email adressen:                               |                   | ✓Deel map             |
| 🗖 5. Fina  |                                               | -                 | < Deel documenten     |
| 🗖 6. Ver   |                                               | -                 | E-mail documenten     |
| 🗖 7. lnk   |                                               | -                 |                       |
| 🗖 8. Tek   | Datum van:                                    | -                 |                       |
| 🗖 9. Insj  | 17-03-2020 12:16                              | -                 |                       |
| 🗖 10. Ev   | Datum tot:                                    | -                 |                       |
| 🗖 11. O    | 27-03-2020 00:00                              | -                 |                       |
| 🗸 🕅 Projec | Geselecteerde documenten:                     | Project datasheet | Afsluitfase           |
|            | Project informatie docy                       |                   |                       |
|            | - Hojeet mornationoon                         |                   |                       |
|            | Sluiten Opslaan                               |                   |                       |

### Delen van een dossier

U kunt ook gebruikers toegang geven tot een specifiek dossier waar ze overeenkomstig hun standaard rechten geen toegang toe hebben. Middels deze deelfunctie krijgen de gebruikers voor een bepaalde periode toegang tot dit dossier. Na het verstrijken van de periode is het dossier niet meer zichtbaar.

De gedeelde dossiers komen het dossiers overzicht scherm te staan onder een extra kolom.

| ٩       | Bas Rutten                        | < Tijc       | Toegang verlenen tot dossier                                                                                                    | ×       |
|---------|-----------------------------------|--------------|----------------------------------------------------------------------------------------------------|---------|
| A       | Personeelsdossiers                | 0.700        |                                                                                                    |         |
| $\star$ | 🕙 Tijdslijn volgen                | <b>U</b> loe | Gebruikers:                                                                                                    |         |
| *       | E Bestanden                       | Or           | × Arie van Keulen (arie.van.keulen@osict.com)     × Erwin Bartels (erwin.bartels@osict.com)     × Eric van Korven (eric.van.korven@osict.com) | 0       |
|         | <ul> <li>Figenschappen</li> </ul> | -            | Email adressen:                                                                                                    |         |
| *       | √ Taken                           | -            |                                                                                                    |         |
|         | G Relaties                        |              |                                                                                                    |         |
|         | 🐣 Toegang                         |              | ÷                                                                                                    |         |
|         | < Delen                           |              | Datum van:                                                                                                    |         |
|         |                                   |              | 17-03-2020 11:58                                                                                                    |         |
|         |                                   |              | Datum tot:                                                                                                    |         |
|         |                                   |              | 29-03-2020 00:00                                                                                                    |         |
| \$      |                                   |              |                                                                                                    |         |
| ٤       |                                   |              | Sluiten                                                                                                    | Opslaan |

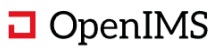

### 7.14 Extern delen van dossiers en documenten

Dit werkt op exact dezelfde manier als in de vorige paragraaf beschreven manier om documenten en dossiers te delen. Echter wordt de interface voor externen sterk vereenvoudigd en kan zonder installatie van aanvullende software worden gebruikt.

| ٩  | Zoeken        | 1 7akon                                                         |                                                                                                    |                                                     |
|----|---------------|-----------------------------------------------------------------|----------------------------------------------------------------------------------------------------|-----------------------------------------------------|
| A  | Startpagina   |                                                                 |                                                                                                    |                                                     |
| *  | Favorieten >  | <ul><li>II (nieuw)Bouwprojecten</li><li>Afdelingen</li></ul>    | Recent bekeken dossiers                                                                                     | Gedeelde dossiers                                   |
| ** | Groepen >     | DSD                                                             | <ul> <li>Nederlands Openluchtmuseum</li> <li>Objecten</li> </ul>                                            | Sport Team Ede<br>Toegang tot 24 april 2020 - 00:00 |
|    | Zaken         | <ul><li>Individuele dossiers</li><li>Sociale dossiers</li></ul> | <ul> <li>Post Noord Brandweer zone Antwerpen</li> <li>Objecten</li> </ul>                                   | Bas Rutten Toegang tot 29 maart 2020 - 00:00        |
| ۲  | Organisatie > | B Dossiers<br>B Huurders                                        | Sport Team Ede                                                                                              |                                                     |
|    | Toepassingen  | B Kandidaat huurders                                            | Joris Decock                                                                                                |                                                     |
| ۵  | Kalender      | <ul> <li>B Klachten en Meldingen</li> <li>B Objecten</li> </ul> | <ul> <li>Sociale dossiers / DSD</li> <li>Gilbert de Schutter</li> <li>Individuele dossiers / DSD</li> </ul> |                                                     |

Wij adviseren de digitale werkplek en het Extranet fysiek op andere servers te plaatsen. Hierdoor is de digitale werkplek intern uitstekend te controleren en beheren en wordt het Extranet gebruikt om enkel die informatie te delen die de organisatie ook wil delen.

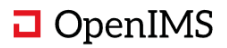

# 8 INTEGRATIE MOGELIJKHEDEN

### 8.1 Digitale werkplek API

De digitale werkplek beschikt over een standaard API om te integreren met andere oplossingen.

De OpenIMS API is gebaseerd op REST/JSON en de UTF8 standaard. De API biedt de mogelijkheid om geautomatiseerd groepen en gebruikersgroepen toe te voegen. Daarnaast kunnen er ook contentpagina's worden toegevoegd en bijgewerkt via deze API interface.

Tevens is er een DMS API interface beschikbaar die ook de mogelijkheid biedt om dossiers en documenten te creëren, op vragen, te doorzoeken en documenten toe te voegen aan een dossier of het geheel te archiveren. U kunt ook volledige bedrijfsapplicaties laten communiceren met de DMS API om zo documenten in een centraal platform op te slaan en te ontsluiten naar verschillende systemen. Hierdoor ontstaan er geen informatie silo's binnen de organisatie.

### 8.2 REST interface

Voor generiekere integraties is een volledige ontwikkelomgeving beschikbaar.

OpenIMS beschikt over een REST/SOAP Gateway waarmee de volledige OpenIMS functionaliteit vanuit andere systemen kan worden aangesproken en/of andere systemen door OpenIMS kunnen worden gemanipuleerd. Hierdoor leent OpenIMS zich uitstekend om onderdeel uit te maken van een SOA architectuur.

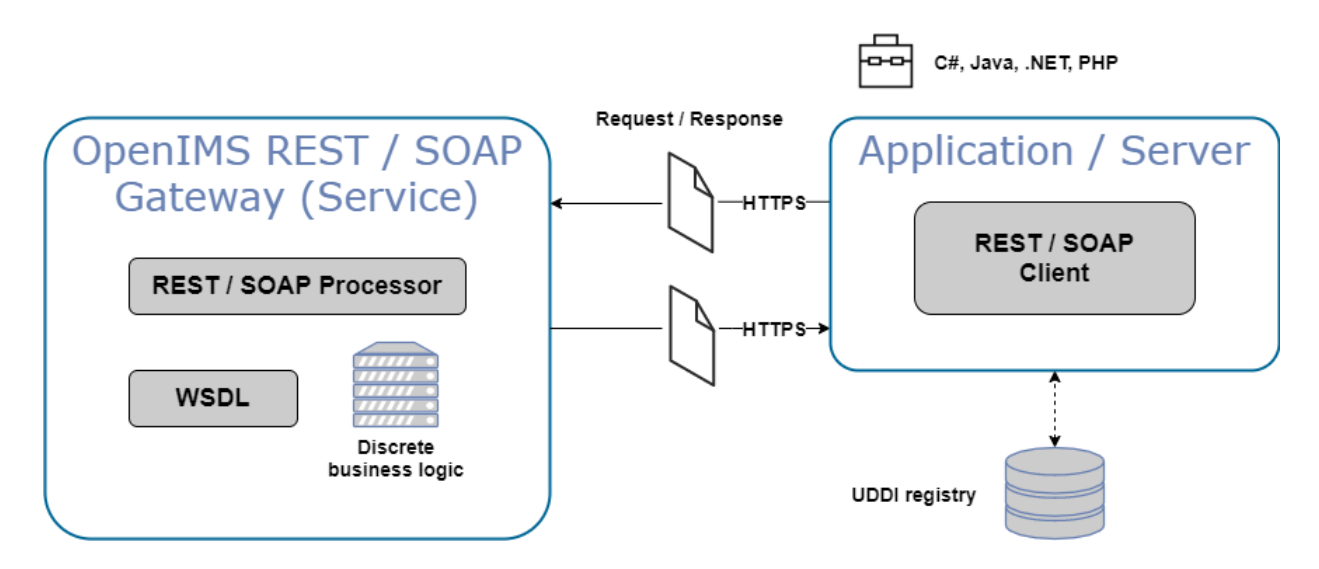

De OpenIMS SOAP-Gateway (Web Services), geeft softwareontwikkelaars de mogelijkheid om op eenvoudige wijze met OpenIMS te integreren. Middels deze Gateway kunnen softwareontwikkelaars toepassingen ontwikkelen onafhankelijk van platform of gebruikte programmeertaal zoals php, C#., .Net, Delphi, Java, Python, Ruby en C/C++. Hiervoor zijn er tevens een aantal voorbeeldbibliotheken beschikbaar. Ook is het mogelijk het SOAP-interface waar gewenst te verfijnen zodat bepaald kan worden wat de beste plek is om bepaalde functionaliteit neer te leggen.

De OpenIMS SOAP-Gateway werkt in twee richtingen. Het is mogelijk iedere OpenIMS voorziening aan te spreken, maar OpenIMS kan ook andere systemen aanspreken. Een praktijkvoorbeeld hiervan is een CRM-applicatie die automatisch een klantdossier binnen OpenIMS document management server (DMS) creëert nadat een nieuwe klant in de CRM-applicatie is toegevoegd.

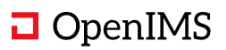

# 9 CONTACT

De heer H.W.W Kunst Business Development Manager

OpenSesame ICT BV Richterslaan 2 3431 AK Nieuwegein

Tel. : +31 (0) 30 60 35 640 Fax : +31 (0) 30 63 00 333

e-mail : <u>info@openims.com</u> web : <u>www.openims.com</u>

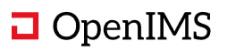